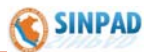

# Sistema Nacional de Información para la Prevención y Atención de Desastres S I N P A D

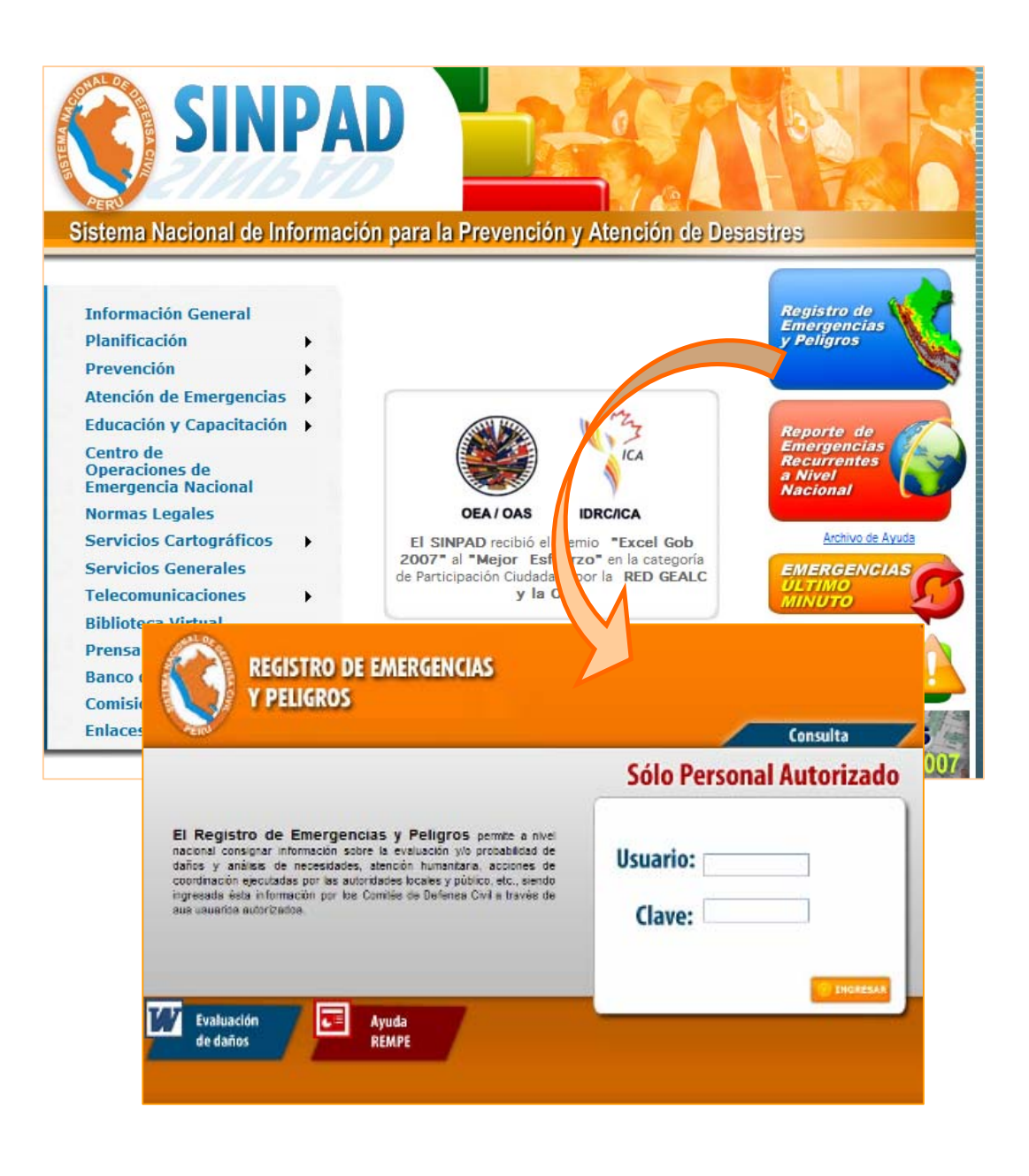

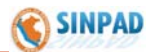

## Introducción

#### 1. ALCANCES DEL SISTEMA

#### 1.2 ¿QUÉ ES EL SINPAD?

El Sistema Nacional de Información para la Prevención y Atención de Desastres -SINPAD, está soportada por un sistema informático bajo la plataforma Internet, el mismo que está compuesto por una serie de servicios informáticos con miras a que la información de la Prevención y atención de Desastres en toda su amplitud, sea registrada, mantenida, consultada y utilizada por todas las Instituciones sean éstas Públicas o Privadas, así como por la ciudadanía en general, interactuando activamente con los integrantes del Sistema Nacional de Defensa Civil -SINADECI para la eficiente y eficaz Gestión del Riesgo de Desastres.

#### 1.2 ¿QUÉ OBJETIVOS PERSIGUE?

- Que los Comités de Defensa Civil sean los actores principales de las atenciones de emergencias y la prevención, para cual el INDECI le ha proporcionado una herramienta informática para la Gestión del Riesgo de Desastres.
- El SINPAD permite que se tenga información oportuna y es el único medio valido como fuente de información para la toma de decisiones.
- Además, permite que las instituciones del SINADECI puedan estar informado y realizar las acciones pertinentes.

#### 1.3 ¿QUIÉNES LO UTILIZAN?

- Comités y Oficinas Regionales, Provinciales y Distritales de Defensa Civil.
- Direcciones Regionales de Defensa Civil e INDECI.
- Sectores Gubernamentales (MINSA, MINEDU, MTC, MIMDES PRONAA, INEI, IGN, entre otros).
- Entidades Científicas Tecnológicas del país.
- Entidades Privadas y ONG's.
- Público en general como consulta.

#### 1.4 ¿CÓMO FUNCIONA?

 A través de Internet, para aquellos lugares que cuenten con acceso a Internet, pudiendo ser en las oficinas propias de los Comités de Defensa Civil o a través de cabinas públicas.

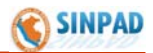

# **Definiciones Preliminares**

#### 2. EXPLICACIÓN DE MENÚ

#### 2.1 Emergencias:

Concepto: Estado de daños ocasionado sobre la vida, patrimonio y medio ambiente, debido a la ocurrencia de un desastre, alterando el normal desenvolvimiento de las actividades de la zona afectada.

- a) INFORME PRELIMINAR: Sirve para registrar e ingresar una emergencia.
- b) EDAN: Se utiliza para registrar y actualizar la "Evaluación de Daños, formular Requerimientos, Registrar Acciones y registrar la entrega de ayuda humanitaria a los damnificados y/o afectados por una emergencia.

#### 2.2 Peligros:

Concepto: Probabilidad de ocurrencia de un fenómeno natural o tecnológico potencialmente dañino, para un periodo específico y una localidad o zona conocida. Se identifica en la mayoría de los casos, con el apoyo de la ciencia y tecnología.

- a) INFORME PRELIMINAR: Sirve para registrar e ingresar un peligro.
- b) ACCIONES: Sirve para registrar las acciones realizadas para reducir el peligro que se viene presentando y que se encuentra registrado.
- c) REPORTE: Sirve para realizar seguimiento a peligro(s) existente(s), a su estado situacional, requerimientos, acciones, presentados a nivel nacional, así como emitir los partes diarios.

#### 2.3 Monitoreo:

- a. EMERGENCIA: Se utiliza para acceder a la información a través de un mapa, sobre emergencias y tener un control de las acciones efectuadas por los Comités de Defensa Civil.
- b. PELIGRO: Se utiliza para acceder a información a través de un mapa, sobre peligros y tener control de las acciones efectuadas por los Comités de Defensa Civil.

#### 2.4 Comités DC (Defensa Civil):

Esta opción permite registrar los integrantes y el directorio de los Comités de Defensa Civil, Regional, Provincial y Distrital.

#### 2.5 Seguridad:

Este campo permite registrar y/o modificar la clave para el acceso al SINPAD.

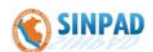

# **Procedimiento Inicial**

#### 3. COMO INGRESAR AL SISTEMA

- a) Digitar mediante el navegador Internet Explorer la página Web: <u>WWW.INDECI.GOB.PE</u>
- b) En el centro de su pantalla ubicar y presionar en el ícono SINPAD:

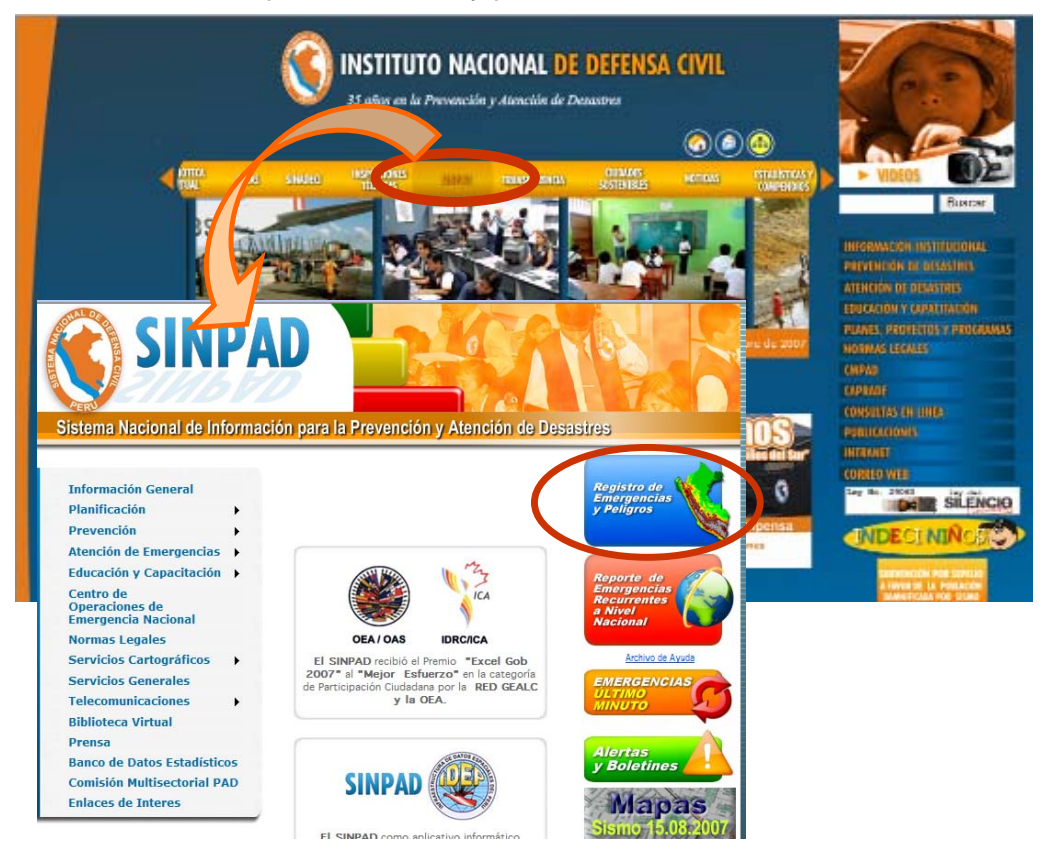

c) Luego presionar en el ícono de Registro de Emergencias y Peligros, del cual veremos la pantalla de ingreso al Sistema, en la cual se deberá ingresar el código del usuario autorizado y su respectiva clave o password. Finalmente presionar en el icono **Ingresar** para acceder a la aplicación:

| <b>*</b>                                                                                                    | Consulta               |   |
|----------------------------------------------------------------------------------------------------|------------------------|---|
|                                                                                                    | Sólo Personal Autoriza | d |
| El Registro de Emergencias y Peligros permis a nivel<br>vaceral consignar información setra la avaitación y/o protatilidad de<br>Jaños y análes: de recesidades, atención humentaria, acctores de<br>coordinación ejecutadas por las autoridades locales y público, etc., siendo<br>necesado esta información por los Combés de Defensa Civil o trovés de<br>ese osuacions suformación. | Usuario:<br>Clave:     |   |

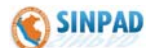

d) Una vez ingresado, aparecerá a continuación una pantalla en donde se muestra el Menú Principal del Sistema, el cual contiene las siguientes opciones: "Emergencia" (para registrar una emergencia, actualizar o realizar seguimiento a una ya existente), "Peligro" (para registrar un peligro, actualizar o realizar seguimiento a uno ya existente) y "Monitoreo" (para verificar, controlar y orientar las acciones de los Comités de Defensa Civil).

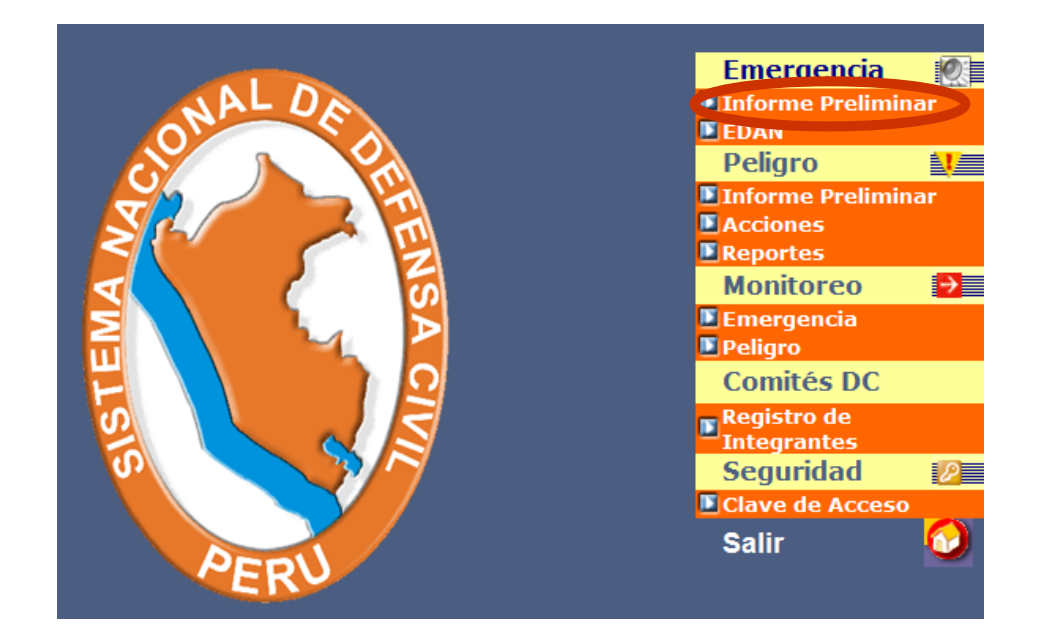

## Procedimiento - Registro de Emergencia

Para el inicio del presente procedimiento, es importante contar con la ficha de Evaluación de Daños y Análisis de Necesidades (**EDAN**) completa y rubricada por el Presidente y representantes del Comité de Defensa Civil, en cumplimiento al manual EDAN, aprobado con RJ Nº 263-2007-INDECI de fecha 18 de Julio 2007.

#### 4. REGISTRO DE UNA EMERGENCIA

#### 4.1 Registro de Informe Preliminar

Se ingresa a **Informe preliminar** de la opción Emergencia, en la cual va a permitir registrar una emergencia, cuyo nombre deberá estar constituido por el nombre del fenómeno más su ubicación, a fin de permitir una rápida identificación de la misma en la lista de emergencias registradas.

El Registro de una emergencia es a nivel de Distrito, es decir: "si una emergencia afecta a 2 ó más distritos, se tiene que registrar 2 ó más emergencias".

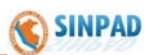

| Fenómeno               | PRECIPITACIONES - LLUMA                                                                                                    |
|------------------------|----------------------------------------------------------------------------------------------------|
| Grupo Fenóm.           | METEOROLOGICOS, OCEANOGRAFICOS                                                                                                    |
| UBICACION              |                                                                                                    |
| Region                 | CAJAMARCA                                                                                                    |
| Provincia              | SAN IGNACIO                                                                                                    |
| Distrito               | TABACONAS                                                                                                    |
| Localidad              | TABACAL                                                                                                    |
| DESCRIPCION            |                                                                                                    |
| Description            | PRUEBA INTENSAS LLUVIAS EN LA LOCALIDAD DE TABACAL                                                                                                    |
| Fecha De la Emergencia | 21/11/2006 14:00 Elemplo : 15/01/2003 05:30PM                                                                                                    |
| -<br>Informante        | SECRETARO TECNICO DEL COMITE REGIONAL DE DEFENSA CIVIL DE CALAMARCA                                                                                                    |
| EVALUACION PRELI       | AINAP                                                                                                    |
| Hechos                 | EL DIA 21 DE NOVIEMBRE SE VIENEN REGISTRANDO LLUVIAS INTENSAS QUE                                                                                                    |
| Daños                  | 20 VIVIENDAS AFECTADAS POR COLAPSO DE TECHOS, 04 PUENTES<br>AFECTADOS, 01 PUENTE DESTRUIDO, 03 PERSONAS HERIDAS, 01 PERSONA<br>FALLECIDA                                                                |
| Acciones               | EL COMITE REGIONAL DE DEFENSA CIVIL GON EL APOYO DE LA LA DIRECCION                                                                                                    |
|                        | FERIOMERO<br>Fenómeno<br>Grupo Fenóm.<br>UBICACION<br>Region<br>Provincia<br>Distrito<br>Localidad<br>DESCRIPCION<br>Description<br>Fecha De la Emergencia<br>Informante<br>EVALUACION PRELII<br>Hechos |

La secuencia de llenado del formulario es como sigue:

#### a) <u>FENOMENO</u>:

| Fenómeno:             | Seleccionar el fenómeno que ha ocasionado la<br>emergencia; éstas pueden ser alud, aluvión,<br>inundación, precipitaciones, helada, etc.                                       |
|-----------------------|----------------------------------------------------------------------------------------------------|
| Grupo de Fenómeno:    | En este campo el sistema automáticamente emite<br>el grupo, de acuerdo al fenómeno previamente<br>seleccionado. Ejemplo: Geodinámica externa,<br>interna, etc. (Ver Anexo 02). |
| b) <u>UBICACIÓN</u> : | Se debe seleccionar en las listas desplegables los<br>nombres del Departamento, Provincia, Distrito y<br>localidad.                                                            |
|                       | <b>NOTA:</b> En caso de no encontrar la localidad deseada, se debe coordinar con el COEN - INDECI para el registro correspondiente de la localidad.                            |

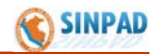

| c) | DESCRIPCION  |                                                                                                    |
|----|--------------|----------------------------------------------------------------------------------------------------|
|    | Descripción: | Se debe asignar un nombre a la emergencia, la cual contendrá el nombre del fenómeno y la ubicación geográfica:                                                    |
|    |              | Ejm: Huayco en la Prov y Dist Huaraz Región<br>Ancash.                                                                                                    |
|    | Fecha:       | Se ingresa la fecha y hora aproximada de inicio de la emergencia. Ejemplo: <i>15/01/2003 05:30PM</i>                                                              |
|    | Informante:  | Se ingresa el nombre del informante, generalmente<br>es un representante del Comité de Defensa Civil<br>de la zona afectada, como el Alcalde, secretario,<br>etc. |

#### d) EVALUACION PRELIMINAR:

| Hechos:   | Se registra con cierto detalle los hechos de la emergencia.                                            |
|-----------|----------------------------------------------------------------------------------------------------|
| Daños:    | Se registran los daños generados por la emergencia.                                                    |
| Acciones: | Se registran las acciones realizadas por el Comité de Defensa Civil y/o los sectores correspondientes. |

Finalmente para guardar la información se presiona el botón **GRABAR**, y el sistema muestra un mensaje con el **código de la emergencia** generado automáticamente, que permitirá ubicar rápidamente la emergencia registrada.

#### 4.2 Registro de Evaluación de Daños y Análisis de Necesidades (EDAN)

Se ingresa a "**EDAN**" de la opción Emergencia, en la cual va a permitir registrar localidades adicionales que han sido afectadas, evaluación de daños, requerimientos, acciones, recepción y entrega de ayuda humanitaria de una Emergencia previamente registrada.

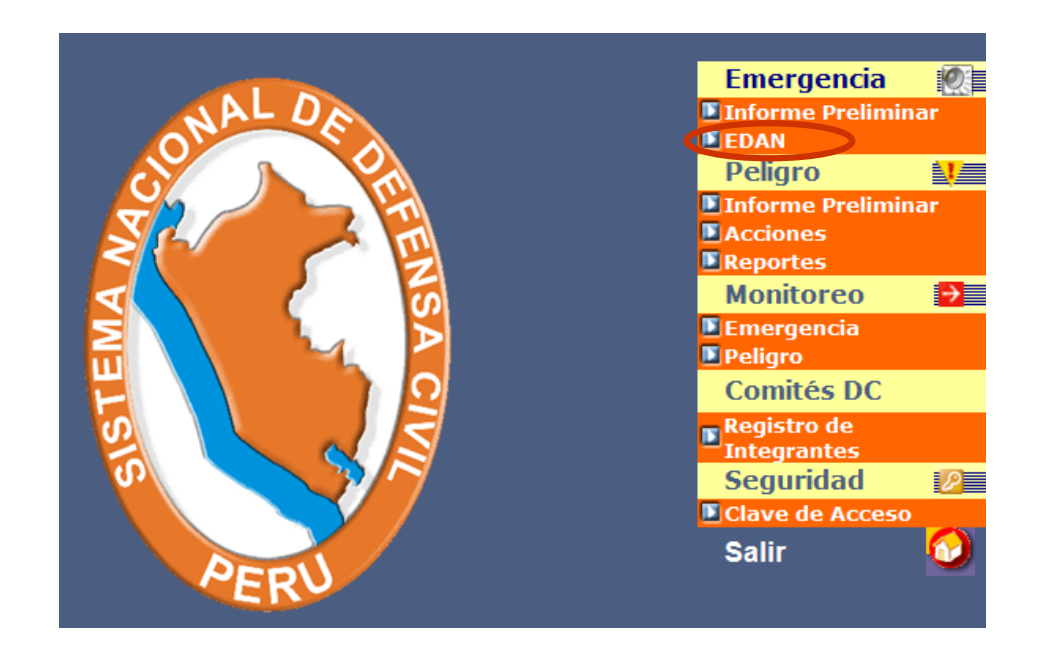

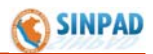

#### Menú del EDAN

Se presiona EDAN del menú principal y aparece la siguiente pantalla:

| S INDECI                                  |                           | MENU                 | ON DE DAÑOS Y                                   | ANALISIS DE NECESIDADE           | S               |                        |                               |
|-------------------------------------------|---------------------------|----------------------|-------------------------------------------------|----------------------------------|-----------------|------------------------|-------------------------------|
|                                           | Códi                      | DE EDAN              | ergencias                                       | Producidas las Ultir<br>Fecha Fe | mas 24 Horas    | Región Prov            | vincia Distrito               |
|                                           | No existe E<br>Fecha y Ho | Reg. Localidades     |                                                 |                                  |                 |                        |                               |
| MENU                                      | Páginas : 1               | Registro de Daños    |                                                 |                                  |                 |                        | 🍑 Imprimir                    |
| Reg. Localidades                          |                           | Requer. de Articulos |                                                 |                                  |                 |                        |                               |
| Registro de Daños<br>Requer. de Articulos | Códine                    | Requer. de Acciones  | n de Emerg                                      | encias Activas a la              | Fecha<br>Región | Provincia              | Distrito                      |
| Requer. de Acciones<br>Reg. de Personas   | 00024817                  | Reg. de Personas     | 17/01/2008<br>6:00:00<br>04/02/2008             |                                  |                 | PURUS                  | PURUS                         |
| Ayuda Humanitaria                         | 00025130                  | Avuda Humanitaria    | 9:00:00<br>07/02/2008<br>10:30:00<br>14/02/2008 |                                  | ICA             | ICA                    |                               |
| Reportes                                  | 00025388                  |                      | 13:20:00<br>07/02/2008                          | PRECIPITACIONES - LLUVIA         | АУАСИСНО        | LA MAR                 | LUIS<br>CARRANZA              |
|                                           | 00025529                  | Acciones Tomadas     | 10/02/2008<br>6:00:00<br>26/02/2008<br>5:00:00  | INUNDACION                       | UCAYALI         | CRNEL PORTILLO         | MANANTAY<br>EL CARMEN         |
|                                           | 00025582                  | Reportes             | 28/02/2008<br>4:00:00<br>27/02/2008<br>20:00:00 | INUNDACION<br>DESLIZAMIENTO      | ICA<br>CUSCO    | CHINCHA<br>PAUCARTAMBO | TAMBO DE<br>MORA<br>KOSŇIPATA |
|                                           | 00025868                  |                      | 26/02/2008                                      | INUNDACION                       | SAN MARTIN      | TOCACHE                | NUEVO<br>PROGRESO             |

Esta ventana visualiza el menú de Registro de E.D.A.N. Además muestra la relación de todas las Emergencias Activas a la fecha y registradas en las últimas 24 horas.

#### 4.2.1 <u>Registro de Localidades</u>

Para registrar localidades adicionales que han sido afectadas por la emergencia, se accede al menú EDAN y se presionar en la opción "**REGISTRO DE LOCALIDADES**", luego aparecerá la siguiente pantalla:

| INDECI               |                             | EVALUACION DE DAÑOS Y ANALISIS DE             | NECESIDADES         |
|----------------------|-----------------------------|-----------------------------------------------|---------------------|
|                      |                             | REGISTRO DE LOCALIDAD                         | ES                  |
|                      | Emergencias Activas         |                                               |                     |
|                      | 00031762 EJERCICIO EJERCICI | IO PRECIPITACFIONES PLUVIALES AFECTAN A LA LO | DCALIDAD DE LOCUMBA |
|                      |                             | Localidados Afostadas por la Emor             | rangia              |
|                      | ALTO CAMIARA                | Localidades Alectadas por la Eller            | V Agregar           |
| MENU                 |                             |                                               |                     |
|                      | Región                      | Provincia                                     | Distrito            |
| Den Localidades      | TACNA                       | JORGE BASADRE                                 | LOCUMBA             |
| Rog. Localiadora     | ELiminar                    | CHIPE                                         |                     |
| egistro de Daños     |                             |                                               |                     |
| tequer. de Articulos |                             |                                               |                     |
| Requer. de Acciones  |                             |                                               |                     |
| Reg. de Personas     |                             |                                               |                     |
| Ayuda Humanitaria    |                             |                                               |                     |
| Acciones Tomadas     |                             |                                               |                     |
| Reportes             |                             |                                               |                     |
| /// Petomar          |                             |                                               |                     |
| W Retornal           |                             |                                               |                     |
|                      |                             |                                               |                     |
|                      |                             |                                               |                     |
|                      |                             |                                               |                     |
|                      |                             |                                               |                     |

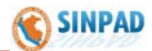

**NOTA:** Las localidades mostradas en la lista desplegable pertenecen al ámbito del distrito.

**IMPORTANTE:** Para proceder a registrar los daños, acciones, requerimientos, etc., primero se debe definir el ámbito de afectación ocasionado por la emergencia, para lo cual debemos ingresar todas las localidades afectadas por la emergencia.

Para el registro de localidades es como sigue:

| Emergencias Activas:   | En este campo se selecciona la emergencia activa a<br>la cual se va a acceder, se tiene que verificar que<br>corresponda con el código de la emergencia<br>registrada. |
|------------------------|----------------------------------------------------------------------------------------------------|
| Localidades afectadas: | Se selecciona la localidad afectada a adicionar.<br>Para agregar la localidad seleccionada a la<br>emergencia, se presiona en <b>AGREGAR</b> .                         |

**<u>Nota</u>.-** Todas las localidades afectadas por la emergencia y que fueron adicionadas se mostrarán en la parte inferior.

#### 4.2.2 <u>Registro de Daños</u>

Para efectuar el registro de daños de una emergencia, se accede al Menú EDAN y se presionar en la opción "**REGISTRO DE DAÑOS**", luego del cual aparecerá la siguiente pantalla:

|                                                                                                    |                                                                                             |                                                    | ETAECACIÓN DE DA                                                                                                  |                                                                                                  | CORNELS                                             |                                                                      |       |
|----------------------------------------------------------------------------------------------------|---------------------------------------------------------------------------------------------|----------------------------------------------------|----------------------------------------------------------------------------------------------------|--------------------------------------------------------------------------------------------------|-----------------------------------------------------|----------------------------------------------------------------------|-------|
|                                                                                                    |                                                                                             |                                                    | REGIS                                                                                                    | STRO DE DAÑOS                                                                                    |                                                     |                                                                      |       |
|                                                                                                    | Emergenci                                                                                   | as Activas                                         |                                                                                                    |                                                                                                  |                                                     |                                                                      |       |
|                                                                                                    | 00024817                                                                                    | INUNDACION EN LAS                                  | 5 44 CCNN EN LA PROVINCIA D                                                                                       | E PURUS REGION DE UCAYAL                                                                         | J                                                   |                                                                      | *     |
|                                                                                                    |                                                                                             | Departan                                           | nento                                                                                                    | Provincia                                                                                        |                                                     | Distrito                                                             |       |
|                                                                                                    | UCAY                                                                                        | ALI                                                |                                                                                                    | PURUS                                                                                            |                                                     | PURUS                                                                |       |
|                                                                                                    | Localidad                                                                                   | SAN JOSE                                           |                                                                                                    |                                                                                                  | *                                                   |                                                                      |       |
|                                                                                                    | Evaluación                                                                                  | de Daños                                           |                                                                                                    |                                                                                                  |                                                     |                                                                      |       |
|                                                                                                    | Lididdoion                                                                                  | Tipo de l                                          | Daño                                                                                                    | Daño                                                                                             |                                                     | Cantidad                                                             |       |
|                                                                                                    | VIDA Y SALUI                                                                                | )                                                  | *                                                                                                    | AFECTADOS                                                                                        | / 3                                                 | 3507                                                                 | _     |
| Reg. Localidades                                                                                                    |                                                                                             |                                                    |                                                                                                    |                                                                                                  |                                                     |                                                                      | Graba |
|                                                                                                    |                                                                                             |                                                    |                                                                                                    |                                                                                                  |                                                     | _                                                                    |       |
| Dogistro do Doños                                                                                                   |                                                                                             |                                                    |                                                                                                    |                                                                                                  |                                                     |                                                                      |       |
| Registro de Darios                                                                                                  |                                                                                             |                                                    |                                                                                                    |                                                                                                  |                                                     |                                                                      |       |
| Registro de Dários                                                                                                  |                                                                                             | <i>N</i>                                           | DAÑC                                                                                                    | S POR LOCALIDAD                                                                                  |                                                     |                                                                      |       |
| Requer. de Articulos                                                                                                | TIPO<br>VIDA Y SALUI                                                                        | DE DAÑO                                            | DAÑO<br>DESCRIPCI<br>AFECTADOS                                                                                    | OS POR LOCALIDAD<br>Ion de Daño                                                                  | CANTID<br>3507                                      | DAD UNIDAD<br>PERSONAS                                               |       |
| Requer. de Artículos                                                                                                | TIPO<br>VIDA Y SALUE<br>VIVIENDAS Y                                                         | <b>DE DAÑO</b><br>)<br>LOCALES                     | DAŇO<br>DESCRIPCI<br>AFECTADOS<br>VIVIENDAS URBANAS J                                                             | OS POR LOCALIDAD<br>Ion de Daño<br>Afectadas                                                     | CANTID<br>3507<br>496                               | DAD UNIDAD<br>PERSONAS<br>UNIDAD                                     |       |
| Requer. de Articulos<br>Requer. de Acciones                                                                         | TIPO<br>VIDA Y SALUE<br>VIVIENDAS Y<br>PUBLICOS                                             | <b>DE DAÑO</b><br>)<br>LOCALES                     | DAÑO<br>DESCRIPCI<br>AFECTADOS<br>VIVIENDAS URBANAS /<br>DAÑOS TOT                                                | OS POR LOCALIDAD<br>Ion de Daño<br>Afectadas                                                     | CANTID<br>3507<br>496                               | DAD UNIDAD<br>PERSONAS<br>UNIDAD                                     |       |
| Requer. de Articulos<br>Requer. de Acciones<br>Req. de Personas                                                     | TIPO<br>VDA Y SALU<br>VIVIENDAS Y<br>PUBLICOS<br>TIPO                                       | DE DAÑO<br>)<br>LOCALES<br>DE DAÑO                 | DAÑO<br>DESCRIPCI<br>AFECTADOS<br>VIVIENDAS URBANAS J<br>DAÑOS TO<br>DESCRIPCI                                    | OS POR LOCALIDAD<br>ION DE DAÑO<br>AFECTADAS<br>IAL POR LA EMERGENCI<br>ION DE DAÑO              | CANTID<br>3507<br>496<br>A<br>CANTID                | DAD UNIDAD<br>PERSONAS<br>UNIDAD                                     |       |
| Requer. de Artículos<br>Requer. de Actiones<br>Reg. de Personas                                                     | TIPO<br>VIDA Y SALUU<br>VVTENDAS Y<br>PUBLICOS<br>TIPO<br>VIDA Y SALUU<br>VIDENDAS Y        | DE DAÑO<br>)<br>LOCALES<br>DE DAÑO<br>)            | DANC<br>DESCRIPCI<br>AFECTADOS<br>VIVIENDAS URBANAS /<br>DANOS TO<br>DESCRIPCI<br>AFECTADOS                       | OS POR LOCALIDAD<br>ION DE DAÑO<br>AFECTADAS<br>IAL POR LA EMERGENCI<br>ION DE DAÑO              | CANTID<br>3507<br>496<br>A<br>CANTID<br>3507        | DAD UNIDAD<br>PERSONAS<br>UNIDAD<br>DAD UNIDAD<br>PERSONAS           |       |
| Requer. de Artículos<br>Requer. de Actiones<br>Reg. de Personas<br>Ayuda Humanitaria                                | VDA Y SALU<br>VVDA Y SALU<br>VVENDAS Y<br>PUBLICOS<br>VDA Y SALU<br>VVDENDAS Y<br>PUBLICOS  | DE DAÑO<br>)<br>LOCALES<br>DE DAÑO<br>)<br>LOCALES | DAÑO<br>DESCRIPCI<br>AFECTADOS<br>VIVENDAS URBANAS /<br>DAÑOS TO'<br>DESCRIPCI<br>AFECTADOS<br>VIVENDAS URBANAS / | OS POR LOCALIDAD<br>ION DE DAÑO<br>AFECTADAS<br>IAL POR LA EMERGENCI<br>ION DE DAÑO<br>AFECTADAS | CANTID<br>3507<br>496<br>A<br>CANTID<br>3507<br>496 | AD UNIDAD<br>PERSONAS<br>UNIDAD<br>AD UNIDAD<br>PERSONAS<br>UNIDAD   |       |
| Requer. de Articulos<br>Requer. de Actiones<br>Reg. de Personas<br>Ayuda Humanitaria                                | VDA Y SALU<br>VIVENDAS Y<br>PUBLICOS<br>VDA Y SALU<br>VVENDAS Y<br>PUBLICOS                 | DE DAÑO<br>)<br>LOCALES<br>DE DAÑO<br>)<br>LOCALES | DAÑO<br>DESCRIPCI<br>AFECTADOS<br>VIVENDAS URBANAS /<br>DAÑOS TO<br>DESCRIPCI<br>AFECTADOS<br>VIVENDAS URBANAS /  | OS POR LOCALIDAD<br>ION DE DAÑO<br>AFECTADAS<br>IAL POR LA EMERGENCI<br>ION DE DAÑO<br>AFECTADAS | CANTID<br>3507<br>496<br>A<br>CANTID<br>3507<br>496 | DAD UNIDAD<br>PERSONAS<br>UNIDAD<br>DAD UNIDAD<br>PERSONAS<br>UNIDAD |       |
| Requer. de Actiones<br>Requer. de Acciones<br>Reg. de Personas<br>Ayuda Humanitaria<br>Acciones Tomadas             | VDA Y SALU<br>VIVENDAS Y<br>PUBLICOS<br>VDA Y SALU<br>VVENDAS Y<br>PUBLICOS                 | DE DAÑO<br>)<br>LOCALES<br>DE DAÑO<br>)<br>LOCALES | DANC<br>DESCRIPCI<br>AFECTADOS<br>VIVENDAS URBANAS /<br>DAÑOS TO<br>DESCRIPCI<br>AFECTADOS<br>VIVENDAS URBANAS /  | OS POR LOCALIDAD<br>ION DE DAÑO<br>AFECTADAS<br>FAL POR LA EMERGENCI<br>ION DE DAÑO<br>AFECTADAS | CANTID<br>3507<br>496<br>A<br>CANTID<br>3507<br>496 | DAD UNIDAD<br>PERSONAS<br>UNIDAD<br>DAD UNIDAD<br>PERSONAS<br>UNIDAD |       |
| Requer. de Actiones<br>Requer. de Acciones<br>Reg. de Personas<br>Ayuda Humanitaria<br>Acciones Tomadas             | VDA Y SALU<br>VIVENDAS YI<br>PUBLICOS<br>VDA Y SALU<br>VIVENDAS YI<br>PUBLICOS              | DE DAÑO<br>)<br>LOCALES<br>DE DAÑO<br>)<br>LOCALES | DANC<br>DESCRIPCI<br>AFECTADOS<br>VIVENDAS URBANAS /<br>DAÑOS TO<br>DESCRIPCI<br>AFECTADOS<br>VIVENDAS URBANAS /  | OS POR LOCALIDAD<br>ION DE DAÑO<br>AFECTADAS<br>FAL POR LA EMERGENCI<br>ION DE DAÑO<br>AFECTADAS | CANTID<br>3507<br>496<br>A<br>CANTID<br>3507<br>496 | DAD UNIDAD<br>PERSONAS<br>UNIDAD<br>DAD UNIDAD<br>PERSONAS<br>UNIDAD |       |
| Requer. de Actionos<br>Requer. de Acciones<br>Reg. de Personas<br>Ayuda Humanitaria<br>Acciones Tomadas<br>Reportes | VDA Y SALU<br>VVIENDAS Y<br>PUBLICOS<br>VDA Y SALU<br>VVDA Y SALU<br>VVDENDAS Y<br>PUBLICOS | DE DAÑO<br>)<br>LOCALES<br>DE DAÑO<br>)<br>LOCALES | DANC<br>DESCRIPCI<br>AFECTADOS<br>VIVENDAS URBANAS /<br>DAÑOS TO<br>DESCRIPCI<br>AFECTADOS<br>VIVENDAS URBANAS /  | OS POR LOCALIDAD<br>ION DE DAÑO<br>AFECTADAS<br>IAL POR LA EMERGENCI<br>ION DE DAÑO<br>AFECTADAS | CANTID<br>3507<br>496<br>A<br>CANTID<br>3507<br>496 | DAD UNIDAD<br>PERSONAS<br>UNIDAD<br>DAD UNIDAD<br>PERSONAS<br>UNIDAD |       |

La secuencia del registro de daños es como sigue:

Se procede a seleccionar:

Emergencias Activas:

En este campo se selecciona la emergencia a la cual se va a ingresar datos de los daños.

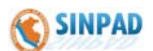

| Localidad:           | Se selecciona la localidad a la cual se va a ingresar los daños.                                          |
|----------------------|----------------------------------------------------------------------------------------------------|
| Evaluación de daños: |                                                                                                    |
| Tipo de daño:        | Se selecciona el tipo: Agricultura, Vida y Salud,<br>Comunicación, Transportes, etc.                      |
| Daños:               | Se selecciona el daño específico, como:<br>Aeropuertos, carreteras, puentes, Internet, etc.               |
| Cantidad:            | Digitar la cantidad de Daños que ha ocasionado la emergencia (cuantitativamente, números). (Ver Anexo 03) |

Se presiona **GRABAR**, para guardar la información de los daños en la localidad.

- En el recuadro inferior "Daños por Localidad" aparece el Listado de Daños por Localidad seleccionada.
- En el recuadro "**Daños por Emergencia**" aparece el Listado de daños por emergencia seleccionada.

#### 4.2.3 Requerimiento de Artículos

Para registrar el requerimiento de artículos que son necesarios para poder atender a la población afectada, se accede al menú EDAN, y se presionar en la opción **REQUERIMIENTO DE ARTICULOS**, luego del cual aparecerá la siguiente pantalla:

| 🛞 INDECI             |                      | EVALUACION DE DA                  | ÑOS Y ANALISIS DE NECESIDADES |            |
|----------------------|----------------------|-----------------------------------|-------------------------------|------------|
|                      |                      | REQUERIMIE                        | NTO DE ARTICULOS              |            |
|                      | Emergencias Activas  |                                   |                               |            |
|                      | 00031408             | NUNDACION URB LAS MAGNOLIAS SAN J | ERONIMO                       | ~          |
|                      |                      |                                   |                               |            |
|                      | Evaluacion de Daños  |                                   |                               |            |
| MENU                 | Artículos Requeridos | 16                                | VIVIENDAS URBANAS AFECTAD     | A5 4       |
|                      | Articulo             | ABRIGOS (DONACION)                | *                             |            |
|                      | Grupo                | undefined                         |                               |            |
| Den Levelidades      | Unidad               | UNIDAD                            |                               |            |
| Reg. Localidades     | Cantidad             | 10                                |                               |            |
| Pogistro do Daños    |                      |                                   |                               | Grabar     |
| Regisiro de Darios   |                      |                                   |                               | Summerican |
| Requer, de Artículos |                      |                                   |                               |            |
| Requer. de Acciones  |                      |                                   |                               |            |
| Reg. de Personas     |                      |                                   |                               |            |
| Ayuda Humanitaria    | Articulo             | Und.f                             | ledida                        | Cantidad   |
| Acciones Tomadas     |                      |                                   |                               |            |
| Reportes             |                      |                                   |                               |            |
|                      |                      |                                   |                               |            |

La secuencia de registro de requerimiento de artículos es como sigue:

Se procede a seleccionar:

| Emergencias Activas:  | En este campo se selecciona la emergencia a la cual |
|-----------------------|-----------------------------------------------------|
|                       | se va a ingresar el requerimiento de artículos.     |
| Evaluación de daños:  | Muestra la relación de los daños que han sido       |
|                       | ingresados para esa emergencia.                     |
| Artículos requeridos: | Se selecciona e ingresa el artículo requerido.      |

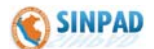

Grupo:

Muestra el grupo de clasificación y la unidad de medida a la cual pertenece el artículo.

Cantidad:

Se ingresa la cantidad requerida del artículo seleccionado.

Se presiona **GRABAR**, para guardar el artículo seleccionado y se sigue el mismo procedimiento para guardar todos los artículos requeridos que son necesarios para la atención de la emergencia.

En el recuadro inferior aparece el listado de los artículos y las cantidades que se están solicitando como requerimiento logístico. Este listado se puede modificar, a través de las opciones de modificar o eliminar que aparecen al lado izquierdo.

#### 4.2.4 <u>Requerimiento de Acciones</u>

Para efectuar un requerimiento de acciones que son necesarias que los sectores u otras instituciones realicen para poder atender la emergencia, se accede al menú EDAN, y se presiona la opción **REQUERIMIENTO DE ACCIONES**, luego del cual aparecerá la siguiente pantalla:

| S INDECI             | I                         | EVALUACION                                   | DE DAÑOS Y ANALISIS DE                                                       | NECESIDADES                      |           |
|----------------------|---------------------------|----------------------------------------------|------------------------------------------------------------------------------|----------------------------------|-----------|
|                      |                           | REQUE                                        | RIMIENTO DE ACCIO                                                            | DNES                             |           |
|                      | Emergencias Activas       |                                              |                                                                              |                                  |           |
|                      | 00025868 INUNDACION LOCAL | JIDAD DE MADRE N                             | IA DISTRITO NUEVO PROGRESO                                                   |                                  | ✓         |
|                      | Departamento              |                                              | Provincia                                                                    | Distrito                         |           |
|                      | SAN MARTIN                | TOCACHE                                      |                                                                              | NUEVO PROGRESO                   |           |
|                      | Acciones Solicitadas      |                                              |                                                                              |                                  |           |
|                      | Accion                    | Se solicita la preser<br>carreteras que se e | icia del Sector Transportes, a travé:<br>ncuentran interrumpidas en la zona. | s de Provias realice la limpieza | a de la 🔨 |
| IVIENO               |                           |                                              |                                                                              |                                  | Grabar    |
|                      |                           | STADO DE ACO                                 | IONES SOLICITADAS A LA                                                       | EMERGENCIA                       |           |
| Reg. Localidades     | FECHA DE PEDIDO           |                                              | DESCRIPCIÓN DE LA                                                            | AACCION                          |           |
| Registro de Daños    |                           |                                              |                                                                              |                                  |           |
| Requer. de Articulos |                           |                                              |                                                                              |                                  |           |
| Requer de Acciones   |                           |                                              |                                                                              |                                  |           |
| Reg. de Personas     |                           |                                              |                                                                              |                                  |           |
| Ayuda Humanitaria    |                           |                                              |                                                                              |                                  |           |
| Acciones Tomadas     |                           |                                              |                                                                              |                                  |           |
| Reportes             |                           |                                              |                                                                              |                                  |           |
| Retornar             |                           |                                              |                                                                              |                                  |           |

La secuencia de registro de requerimiento de acciones es como sigue::

Se procede a seleccionar:

| Emergencias Activas:  | En este campo se selecciona la emergencia a la cual<br>se va a ingresar las acciones requeridas.<br>Luego aparece el Departamento, Provincia y Distrito<br>de la localidad afectada. |
|-----------------------|----------------------------------------------------------------------------------------------------|
| Acciones solicitadas: | Se registra la acción que se está solicitando para atender la emergencia.<br>Luego se presiona <b>Grabar</b> .                                                                       |

En el recuadro inferior aparece el listado de acciones que han sido solicitadas para atender la emergencia.

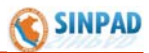

#### 4.2.5 <u>Registro de Personas</u>

Luego se procede a registrar el detalle de las personas que se encuentran en situación de Herido, Fallecido y Desaparecido, para lo cual se presiona la opción **REGISTRO DE PERSONAS** del menú EDAN, mostrando la siguiente pantalla:

| 🔇 INDECI             | EVALUAC                               | CION DE DAÑOS Y ANALISIS DE NECES       | IDADE S                                                                                                    |
|----------------------|---------------------------------------|-----------------------------------------|----------------------------------------------------------------------------------------------------|
|                      | RE                                    | EGISTRO DE PERSONAS                     |                                                                                                    |
|                      | Emergencias Activas                   |                                         | and the second second se |
|                      | 00024817 INUNDACION EN LAS 44 CCNN EN | LA PROVINCIA DE PURUS REGION DE UCAYALI | ~                                                                                                    |
|                      | Región                                | Provincia                               | Distrito                                                                                                    |
|                      | UCAYALI                               | PURUS                                   | PURUS                                                                                                    |
|                      | Localidad                             | SAN JOSE                                | ~                                                                                                    |
| MENII                | Detalle Personal                      |                                         |                                                                                                    |
|                      | Nombre                                |                                         |                                                                                                    |
|                      | Apellido Paterno                      |                                         |                                                                                                    |
| Reg Localidades      | Apellido Materno                      |                                         |                                                                                                    |
| Tiog. 2004.144400    |                                       |                                         |                                                                                                    |
| Registro de Daños    | Edad                                  |                                         |                                                                                                    |
| Requer. de Articulos | Sexo                                  | Masculino O Femenino                    |                                                                                                    |
|                      | Situación                             | Herido                                  | ~                                                                                                    |
| Requer. de Acciones  | 10011-000                             |                                         | ~                                                                                                    |
| Reg. de Personas     | Ubicacion                             |                                         | 0                                                                                                    |
|                      |                                       |                                         | 102                                                                                                    |
| Ayuda Humanitaria    | Observaciones                         |                                         | 9                                                                                                    |
| Acciones Tomadas     |                                       |                                         | 2                                                                                                    |
| Penortes             |                                       |                                         | Grabar                                                                                                    |
| Reportes             |                                       |                                         | Grabar                                                                                                    |
| /// Data             | No                                    | mbres y Apellidos                       | Situacion                                                                                                    |
| K Retornar           |                                       |                                         |                                                                                                    |

La secuencia para el registro de personas es como sigue::

Se procede a seleccionar:

| Emergencias Activas: | En este campo se selecciona la emergencia a la<br>cual se va a ingresar los datos de las personas a<br>registrar.<br>Luego aparece el Departamento. Provincia y Distrito.                                                                                                    |
|----------------------|----------------------------------------------------------------------------------------------------|
| Localidad:           | Se selecciona la localidad a la cual se va a registrar<br>los datos de las personas.                                                                                                    |
| Detalle de personal: | Se registran los nombres y apellidos, edad y sexo,<br>así como la situación de la persona (puede ser:<br>herido, fallecido, desaparecido, damnificado y<br>afectado), la ubicación donde se encontró y<br>observaciones si las hubiera.<br>Luego se presiona <b>Grabar</b> para guardar los datos. |

En el recuadro inferior aparece el listado de las personas que han sido registradas, este listado se puede modificar, a través de las opciones de modificar o eliminar que aparecen al lado izquierdo.

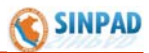

#### 4.2.6 Ayuda Humanitaria

Para registrar la ayuda humanitaria que se entrega al representante del Comité de Defensa Civil, la misma que permitirá brindar la atención a la emergencia, se presiona la opción **AYUDA HUMANITARIA** del menú EDAN, mostrando la siguiente pantalla:

| NGP .                                 |                   |                                         |                            |          |  |
|---------------------------------------|-------------------|-----------------------------------------|----------------------------|----------|--|
|                                       | AYUDA HUMANITARIA |                                         |                            |          |  |
|                                       | Emergencia::      | Emergencia::                            |                            |          |  |
|                                       | Emergencia        | 00031666 FUERTES LLUVIAS PALTAIPATA A   | BANCAY                     | *        |  |
|                                       | Departamento APUR | IMAC Provincia ABANCA                   | Y Distrito ABANCAY         |          |  |
|                                       | Donante::         |                                         |                            |          |  |
|                                       | ruente            |                                         | O Persona Natural          |          |  |
|                                       |                   | ALMACEN CENTRAL-LIMA                    |                            | *        |  |
| MENU                                  | Nombres           |                                         |                            |          |  |
|                                       | Recepcion::       |                                         |                            |          |  |
|                                       | Responsable       | PRESIDENTE DEL COMITÉ DISTRITAL D       | E DEFENSA CIVIL DE ABANCAY |          |  |
| Reg. Localidades                      | Fecha             | 15/01/02009 10:00 AM (Ejm: 1            | 2/01/2003 17:05:00 pm)     |          |  |
| Registro de Daños                     | Documento Nro     | ACTA Nº 04                              |                            |          |  |
|                                       | Observación       |                                         |                            | <u> </u> |  |
| Requer. de Articulos                  | 00001100011       |                                         |                            | ~        |  |
|                                       | Articulos::       |                                         |                            |          |  |
| Requer. de Acciones                   | Articulo ALIM     | ENTOS                                   |                            | ¥        |  |
| · · · · · · · · · · · · · · · · · · · | Grupo             |                                         | Unidad medida KILOGRAMOS   |          |  |
| Reg. de Personas                      | Cantidad 15       |                                         |                            |          |  |
|                                       |                   |                                         |                            |          |  |
| Ayuda Humanitaria                     | Observacion       |                                         |                            |          |  |
| Acciones Tomadas                      |                   | Grabar                                  | luevo Apoyo                |          |  |
| Acciones romadas                      | Cod Articulo      | Articulo                                | Cantidad                   | Unidad   |  |
| Reportes                              |                   | ,,,,,,,,,,,,,,,,,,,,,,,,,,,,,,,,,,,,,,, | Junidad                    |          |  |
|                                       |                   |                                         |                            |          |  |
| III Determent                         |                   |                                         |                            |          |  |

La secuencia para el registro de la ayuda humanitaria es como sigue::

| Emergencia: | En este campo se selecciona la emergencia a la<br>cual se va a registrar los datos de la ayuda<br>humanitaria.<br>Luego aparece el Departamento, Provincia y Distrito,                                                                                                    |
|-------------|----------------------------------------------------------------------------------------------------|
| Fuente:     | Se selecciona si es una institución o persona natural<br>que entrega la ayuda humanitaria.<br><b>Si es una institución</b> , se selecciona esta opción.<br>Existen 2 posibilidades: si la institución es el INDECI,<br>se selecciona INDECI y en la lista se busca el<br>almacén nacional de donde se entrega. Si es otra<br>institución, se selecciona solo la opción institución y<br>se registra el nombre de la institución.<br><b>Si es una persona natural</b> , se selecciona esta<br>opción y se registra el nombre. |
| Recepción:  | Se ingresa el nombre y/o cargo del responsable que<br>recepciona la ayuda, asimismo la fecha de<br>recepción, el número de documento (por ejemplo:<br>Pecosa, guía remisión, acta u otros) y alguna<br>observación si la hubiese.                                                                                                    |
| Artículos:  | Se selecciona el artículo y la cantidad, el sistema asigna automáticamente el grupo y unidad de medida.                                                                                                    |

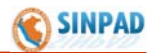

| Observaciones:<br>Grabar / Nuevo Apoyo: | Si las hubieran.<br>Se presiona <b>Grabar</b> para guardar el artículo |
|-----------------------------------------|------------------------------------------------------------------------|
|                                         | seleccionado y se sigue el mismo procedimiento                         |
|                                         | para agregar más artículos. En caso de tratarse de                     |
|                                         | un nuevo documento (Pecosa, etc.), se presiona en                      |
|                                         | "Nuevo Apoyo" para habilitar los campos y generar                      |
|                                         | un nuevo documento de recepción.                                       |
| For all version due inferieur an        | average of listenda da las avitantes averages active                   |

En el recuadro inferior aparece el listado de los artículos que se están registrando, este listado puede ser modificado, a través de la opción eliminar que aparece al lado izquierdo de cada artículo.

#### 4.2.7 Acciones Tomadas

Para registrar las acciones que el Comité de Defensa Civil, Sectores e instituciones vienen realizando para atender a la población afectada o damnificada, se presiona la opción **ACCIONES TOMADAS** del menú EDAN, mostrando la siguiente pantalla:

| <b>S</b> INDECI      |                      | EVALUACION D               | E DAÑOS Y ANALISIS DE I      | NECESIDADES             |  |
|----------------------|----------------------|----------------------------|------------------------------|-------------------------|--|
|                      |                      | ACCIONES TOMADAS           |                              |                         |  |
|                      | Emergencias Ac       | tivas                      |                              |                         |  |
|                      | 00031829 LLUVIAS AFE | ECTAN LOCALIDADES DE SAYAN |                              | ~                       |  |
|                      |                      |                            |                              |                         |  |
|                      | Región               | n Pro                      | ovincia                      | Distrito                |  |
|                      | LIMA                 | HUAURA                     | SAYA                         | N                       |  |
| NATE VILL            | Localidad            | SAYAN                      | *                            |                         |  |
| MENU                 | Acciones tomad       | as por Localidad           |                              |                         |  |
|                      | Fecha y Hora         | 10/01/2009                 | (Eim: 12/01/2003 17:05:      | 00 pm)                  |  |
|                      |                      | EL COMITÉ DISTRITAL DE     | DEEENSA CIVIL DE SAYAN, EN I |                         |  |
| Reg. Localidades     | Accion               | PRONAA VIENEN ENTREG       | ANDO ALIMENTOS A LAS PERS    | ONAS DAMNIFICADAS DE LA |  |
| Desistre de Deñes    |                      | ZONA.                      |                              | ~                       |  |
| Regisiro de Danos    |                      |                            |                              | Grabar                  |  |
| Requer. de Articulos | Modificar Acciones   |                            |                              |                         |  |
|                      | Fecha Acción         |                            | Descripc                     | iòn de Acción           |  |
| Requer. de Acciones  |                      |                            |                              |                         |  |
| Reg. de Personas     |                      |                            |                              |                         |  |
| Ayuda Humanitaria    |                      |                            |                              |                         |  |
| Acciones Tomadas     | >                    |                            |                              |                         |  |
| Reportes             |                      |                            |                              |                         |  |
| Retornar             |                      |                            |                              |                         |  |

La secuencia para el registro de las acciones tomadas o realizadas es como sigue::

| Emergencias activas: | En este campo se selecciona la emergencia a la cual se va a registrar las acciones.      |
|----------------------|------------------------------------------------------------------------------------------|
| Localidad:           | Se selecciona la localidad donde se han realizado las acciones y que se van a registrar. |
| Fecha y hora:        | Se ingresa la fecha y hora en que se han realizado las acciones.                         |
| Acción:              | Se ingresa la descripción detallada de la acción realizada.                              |
|                      |                                                                                          |

Se presiona en **GRABAR**, para registrar la acción. Es necesario que se registren todas las acciones realizadas para atender la emergencia y al finalizar la atención registrar una última acción que indique: "**la emergencia fue atendida**" la cual va a permitir que la emergencia sea cerrada.

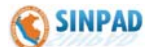

En el recuadro inferior aparece la relación de las acciones que han sido ingresadas, la cual puede ser modificada o eliminada a través de la opción "Modificar Acciones...".

#### 4.2.8 Reportes

Para visualizar los reportes, se presiona la opción **REPORTES** del menú EDAN, mostrando la siguiente pantalla:

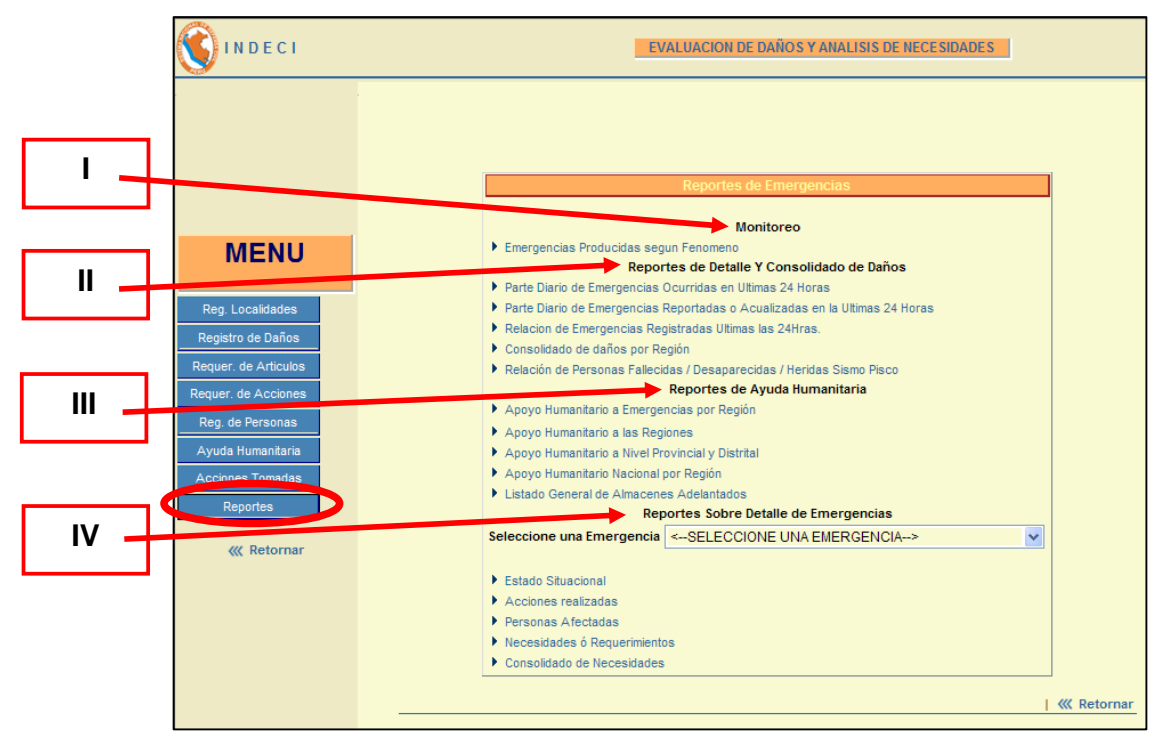

Se tienen 4 tipos de reportes:

- I. Reporte de Monitoreo
- II. Reportes de Detalle y Consolidado de Daños
- III. Reportes de Ayuda Humanitaria
- IV. Reportes sobre Detalle de Emergencias
- I. <u>Reporte de Monitoreo</u>

En esta pantalla se presiona la opción de:

**Emergencias Producidas según Fenómeno**, apareciendo otra pantalla en la cual se selecciona el rango de fecha, dpto., emergencias (activas, atendidas, históricas), y se presiona **Mostrar**.

El detalle del reporte se muestra a continuación:

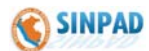

| S INDECI                                                                                                 |                | EVALUACION DE DAÑOS Y ANALISIS DE NECESIDADES           | l i                                            |                                                                    |
|----------------------------------------------------------------------------------------------------|----------------|---------------------------------------------------------|------------------------------------------------|--------------------------------------------------------------------|
|                                                                                                    |                |                                                         |                                                |                                                                    |
|                                                                                                    |                | Variables Seleccionada                                  |                                                |                                                                    |
|                                                                                                    | Período Inicia | al : 01/01/2009 🔯 Departamento : AMAZONAS 🗸             |                                                | Moetrar                                                            |
|                                                                                                    | Período Fina   | : 04/03/2009 IBD Emergencias : Activas 💌                |                                                | noarar                                                             |
| MENU                                                                                                    |                | C5 : EMERGENCIAS Y DAÑ                                  | IOS PRODUCI<br>AM/<br>EMERGENO<br>RIODO : 1/EN | DOS SEGUN FECHA Y<br>IZONAS<br>CIAS ACTIVAS<br>E/2009 - 4/MAR/2009 |
| Reg. Localidades<br>Registro de Daños<br>Requer. de Artículos<br>Requer. de Acciones<br>Reg. de Personas | Codigo         | Emergencia                                              | Departamento                                   | Provincia                                                          |
| Ayuua humamtana                                                                                          |                | TOTAL                                                   |                                                |                                                                    |
| Acciones Tomadas                                                                                         | 00031632       | COLAPSA TECHO DE VIVIENDA POR LLUVIAS FUERTES EN CHACHA | AMAZONAS                                       | CHACHAPOYAS                                                        |
| Pepartes                                                                                                 | 00031548       | POR LLUVIAS FUERTES CAE PARTE DE VIVIENDA EN EL VITALIA | AMAZONAS                                       | CHACHAPOYAS                                                        |
| Reportes                                                                                                 | 00031453       | LLUVIAS HAN COLAPSADO VIVIENDA QUEDANDO INHABITABLE EN  | AMAZONAS                                       | CHACHAPOYAS                                                        |
|                                                                                                    | 00031785       | VIVIENDA COLAPSA POR LLUVIAS INTENSAS EN CHACHAPOYAS RE | AMAZONAS                                       | CHACHAPOYAS                                                        |
| Retornar                                                                                                 | 00031305       | POR LLUVIAS INTENSAS COLAPSA PARTE DE VIVIENDA EN CHACH | AMAZONAS                                       | CHACHAPOYAS                                                        |
|                                                                                                    | 00031543       | POR LLUVIAS INTENSAS DESTRUYE PARTE DEL TECHO DE VIVIEN | AMAZONAS                                       | CHACHAPOYAS                                                        |
|                                                                                                    | 00031382       | POR CONTINUAS LLUVIAS COLAPSA TECHO DE VIVIENDA EN CHAC | AMAZONAS                                       | CHACHAPOYAS                                                        |
|                                                                                                    | 00031383       | POR CONTINUAS LLUVIA COLAPSA PARTE DE VIVIENDA EN CHACH | AMAZONAS                                       | CHACHAPOYAS                                                        |
|                                                                                                    | 00031384       | POR FUERT6ES LLUVIAS COLAPSA TECHO EN PUCACRUZ CHACHAPO | AMAZONAS                                       | CHACHAPOYAS                                                        |

#### II. <u>Reportes de Detalle y Consolidado de Daños</u>

En esta opción se muestran los reportes de emergencias ocurridas y reportadas por los Comités de Defensa Civil. La relación de reportes son:

- Parte Diario de Emergencias Ocurridas en Últimas 24 Horas.
- Parte Diario de Emergencias Reportadas o Actualizadas en las Últimas 24 Horas.
- Relación de Emergencias Registradas las Últimas las 24 Horas.
- Consolidado de daños por Región.

#### III. <u>Reportes de Ayuda Humanitaria</u>

En esta opción se muestran los reportes de ayuda humanitaria y el detalle de los almacenes nacionales, la relación de reportes son:

- Apoyo Humanitario a Emergencias por Región.
- Apoyo Humanitario a las Regiones.
- Apoyo Humanitario a Nivel Provincial y Distrital.
- Apoyo Humanitario Nacional por Región.
- Listado General de Almacenes Adelantados.

#### IV. <u>Reportes sobre Detalle de Emergencias</u>

En esta opción se selecciona la emergencia de la cual se mostrar cierto detalle, como por ejemplo:

- Estado situacional
- Acciones realizadas
- Personas afectadas
- Necesidades o requerimientos
- Consolidado de necesidades.

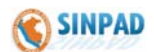

### **Procedimiento - Registro de Peligro**

#### 5. REGISTRO DE UN PELIGRO

#### **5.1 Informe Preliminar**

Se ingresa a **Informe Preliminar** de la opción Peligro del menú principal, en la cual va a permitir registrar un Peligro, cuyo nombre deberá estar constituido por el nombre del fenómeno y su ubicación, a fin de permitir una rápida identificación de la misma en la lista de Peligros registrados.

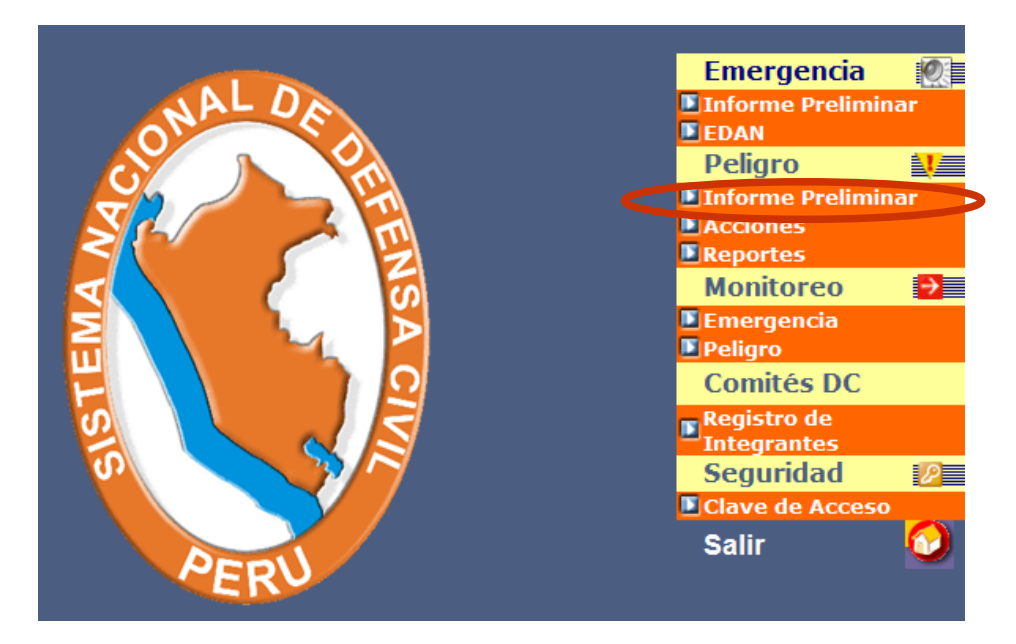

La secuencia de llenado del formulario para el registro preliminar de un peligro es como sigue:

#### a) FENÓMENO:

Fenómeno: Seleccionar el fenómeno que está ocasionando el peligro; éstas pueden ser alud, aluvión, inundación, precipitaciones, helada, etc.
 Grupo de Fenómeno: En este campo el sistema automáticamente emite el grupo, de acuerdo al fenómeno seleccionado. Ejm: Geodinámica externa, interna, etc.
 b) <u>UBICACIÓN</u>: Se debe asignar un nombre al peligro, la cual contendrá el nombre del fenómeno y la ubicación geográfica.

Departamento, Provincia, Distrito y Localidad:

Se debe seleccionar en las listas desplegables el Departamento, la Provincia, el Distrito y la Localidad.

**NOTA:** En caso de no encontrar la localidad deseada, se debe coordinar con el COEN - INDECI para el registro correspondiente.

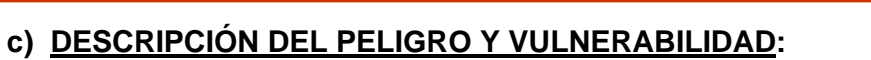

| Fecha y hora:                    | Indicar la fecha y hora de tomar conocimiento de la existencia del peligro.                              |
|----------------------------------|----------------------------------------------------------------------------------------------------|
| Informante:                      | Indicar el nombre y/o cargo de la persona que informa la existencia del peligro.                         |
| Peligro:                         | Detallar el peligro.                                                                                     |
| Vulnerabilidad:                  | Indicar cual es la vulnerabilidad del peligro.                                                           |
| Causa u Origen:                  | Indicar cuales son las causas que originan el peligro.                                                   |
| Probabilidad:                    | Indicar cual es la probabilidad que ocurra el peligro.                                                   |
| Análisis de Riesgo:              | Indicar el análisis de riesgo que se ha efectuado.                                                       |
| Población Comprometida:          | Indicar la cantidad de población que se encuentra comprometida por el peligro.                           |
| Infraestructura Comprometida:    | Indicar los servicios que están comprometidos.                                                           |
| Servicios Comprometidos:         | Indicar los servicios que están comprometidos.                                                           |
| Equipo Técnico (ETIR):           | Indicar cual es el equipo técnico que participa.                                                         |
| Comités de D. C. que Participan: | Indicar que Comités de Defensa Civil se encuentran participando en las acciones para reducir el peligro. |

|                       | REGISTRO PRELIMINAR DE PELIGRO |  |
|-----------------------|--------------------------------|--|
| FENOMENO              |                                |  |
| Fenómeno              | <- FENOMENO ->                 |  |
| Grupo Fenóm.          |                                |  |
| UBICACION             |                                |  |
| Nombre del Peligro    |                                |  |
| Departamento          | < Regiones> V                  |  |
| Provincia             | < Provincias> V                |  |
| Distrito              | < Distritos> V                 |  |
| Localidad             | < Localidades>                 |  |
| DESCRIPCION DEL P     | PELIGRO Y VULNERABILIDAD       |  |
| Fecha Y Hora          | 🔞 01 💙 : 59 💙 AM 💙             |  |
| Informante            |                                |  |
|                       | ~                              |  |
| Peligro               |                                |  |
|                       |                                |  |
|                       |                                |  |
| Vulnerabilidad        | ~                              |  |
|                       |                                |  |
| Causa U Origen        | ~                              |  |
| Probabilidad          |                                |  |
|                       | ~                              |  |
| Analisis de Riesgo    | ~                              |  |
| Población             |                                |  |
| Comprometida          |                                |  |
| Comprometida          |                                |  |
| Servicicios           |                                |  |
|                       | <u>^</u>                       |  |
| Equipo Tecnico (ETIR) | ~                              |  |
| Comités de Defensa    | ~                              |  |
| Civil Participación   | ~                              |  |
|                       |                                |  |
|                       | Salir Grabar                   |  |
|                       |                                |  |

Finalmente para guardar la información del peligro, se presiona el botón GRABAR.

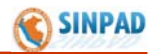

#### 5.2 Acciones

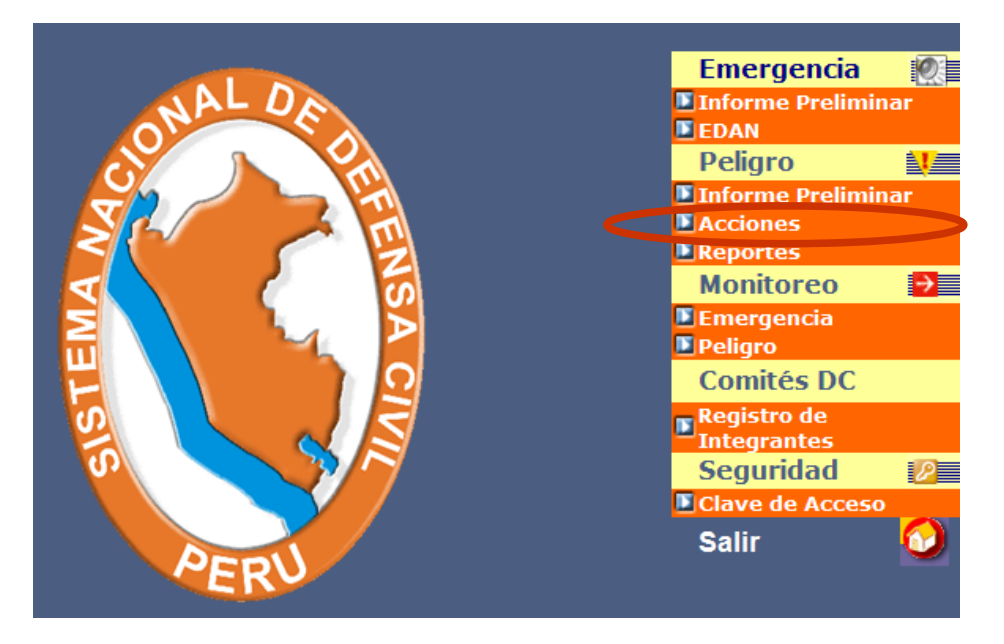

Para registrar las acciones que se realizan para reducir el peligro, se presiona la opción ACCIONES del menú principal, mostrando la siguiente pantalla:

| REGISTRO DE ACCIONES   |                                                                                                    |                                   |  |  |  |  |  |  |  |  |  |
|------------------------|----------------------------------------------------------------------------------------------------|-----------------------------------|--|--|--|--|--|--|--|--|--|
|                        | Peligro                                                                                                    |                                   |  |  |  |  |  |  |  |  |  |
| 00000433 DESLIZAMIENTO | ) DE TIERRA, A CAUSA DE LA LLUVIA                                                                                                    | ✓                                 |  |  |  |  |  |  |  |  |  |
|                        |                                                                                                    |                                   |  |  |  |  |  |  |  |  |  |
| Departamer             | ito Provincia                                                                                                    | Distrito                          |  |  |  |  |  |  |  |  |  |
| LORETO                 | MAYNAS                                                                                                    | S. JUAN BAUTISTA                  |  |  |  |  |  |  |  |  |  |
| Localidad              | AA.HH 26 DE FEBRERO                                                                                                    |                                   |  |  |  |  |  |  |  |  |  |
| Informante             | PRESIDENTE DEL COMITÉ                                                                                                    | DE DEFENSA CIVIL S. JUAN BAUTISTA |  |  |  |  |  |  |  |  |  |
| Fecha y Hora           | 22/10/2008 (Ejm: 12/01/2003 17:05:00 pm)                                                                                                    |                                   |  |  |  |  |  |  |  |  |  |
|                        | CON PECOSA NO. 141 SE PROPORIONO AL ST DEL CDDC DE SAN JUAN BAUTISTA, LA CANTIDA<br>DE MIL SAOS DE POLIPROPILENO                                                                                                    |                                   |  |  |  |  |  |  |  |  |  |
| Accion                 |                                                                                                    | v.                                |  |  |  |  |  |  |  |  |  |
| Modificar Acciones     |                                                                                                    | Ketornar Grabar                   |  |  |  |  |  |  |  |  |  |
| Fecha Acción           | Descri                                                                                                    | pciòn de Acción                   |  |  |  |  |  |  |  |  |  |
| 17/10/2008             | ANTECEDENTES - La Municipalidad Distrital de San Juan Bautista, esta realizando<br>labores de prevención, de levantamiento de rasante, para la protección del talud lateral<br>en el Asentamiento Humano 26 de febrero , dicho terreno a consecuencias de las<br>continuas lluvias, presenta deslizamiento de tierra, para lo cual es necesario la<br>construcción muros laterales de contención con saccos terreros lleno de material de<br>relleno (tierra de compactación A-2-4), en una longitud de 50 ML con 5 m de ancho y 6<br>m de altura, para lo cual solicitan la cantidad de 7,750 sacos terreros de polipropileno. |                                   |  |  |  |  |  |  |  |  |  |
| 17/10/2008             | <ul> <li>m de aitura, para lo cual solicitan la cantidad de 7,750 sacos terreros de polipropileno.</li> <li>La Oficina de Defensa Civil y la División de operaciones de mantenimiento vial de la<br/>Municipalidad Distrital de San Juan Bautista es la responsable Directa de la ejecución<br/>de estos trabajos, conforme a las actas de compromiso, adjuntado en su informe<br/>respectivo.</li> </ul>                                                                                                    |                                   |  |  |  |  |  |  |  |  |  |

Para registrar las acciones realizadas por el Comité de Defensa Civil, Sectores e instituciones para atender o reducir el peligro, se realiza lo siguiente:

Peligro:

Se selecciona el peligro a la cual se va a registrar acciones.

Automáticamente el sistema muestra la ubicación del peligro seleccionado.

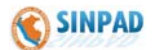

| Informante:   | Indicar el nombre y/o cargo de la persona que informa sobre las acciones realizadas. |
|---------------|--------------------------------------------------------------------------------------|
| Fecha y hora: | Se ingresa la fecha y hora en que se realizaron las acciones.                        |
| Acción:       | Se ingresa la descripción detallada de la acción realizada.                          |

Se presiona en **GRABAR**, para registrar la acción realizada.

Es necesario que se registren todas las acciones que se realizan para atender o reducir el peligro, las cuales se siguen el mismo procedimiento.

En el recuadro inferior aparece la relación de las acciones que han sido ingresadas, la cual puede ser modificada o eliminada a través de la opción "Modificar Acciones...".

#### 5.3 Reportes

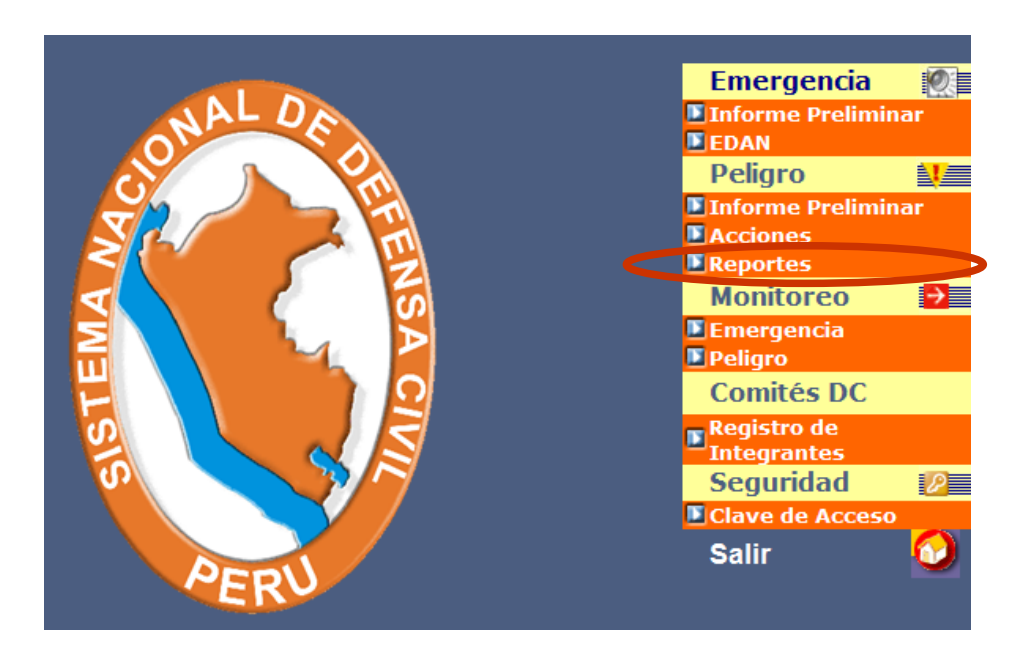

Para visualizar los reportes sobre los peligros registrados y sus acciones realizadas, se presiona la opción REPORTES del menú principal, mostrando 03 opciones de tipos de reportes, como se muestra en la siguiente pantalla:

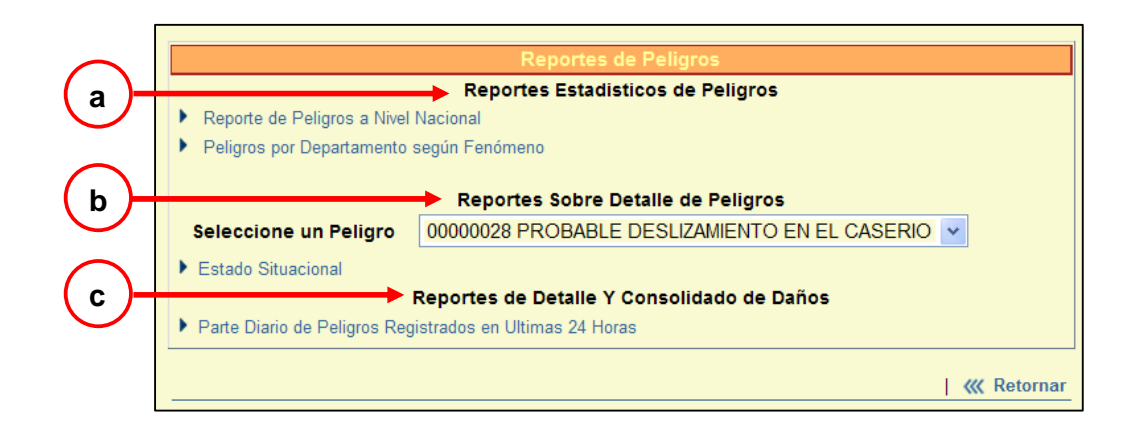

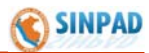

#### a) <u>Reportes Estadísticos de Peligros</u>

En esta opción tiene 02 tipos de reportes:

- Reporte de peligros a nivel nacional, muestra la relación de peligros presentados y que han sido registrados por los Comités de defensa Civil.
- Peligros por departamentos según Fenómeno, permite mostrar los peligros registrados por departamento y fenómeno de un periodo determinado.

Para mostrar el reporte, se selecciona la fecha inicial y luego la fecha final y luego se presiona <u>Mostrar</u>. El detalle del reporte se muestra a continuación:

| Variables Seleccionada                                                                                          |       |                                      |             |                                      |                                      |                 |                                      |                |           |          |         |             |                       |   |          |            |                            |                       |         |           |                       |                  |                                 |           |             |         |
|----------------------------------------------------------------------------------------------------|-------|--------------------------------------|-------------|--------------------------------------|--------------------------------------|-----------------|--------------------------------------|----------------|-----------|----------|---------|-------------|-----------------------|---|----------|------------|----------------------------|-----------------------|---------|-----------|-----------------------|------------------|---------------------------------|-----------|-------------|---------|
| Periodo Inicial : 01/01/2008 🖾 Calendario Mostrar 🗰 Retornar                                                    |       |                                      |             |                                      |                                      |                 |                                      |                |           |          |         |             |                       |   |          |            |                            |                       |         |           |                       |                  |                                 |           |             |         |
| Periodo Final 31/12/2008 ISS Calendario                                                                         |       |                                      |             |                                      |                                      |                 |                                      |                |           |          |         |             |                       |   |          |            |                            |                       |         |           |                       |                  |                                 |           |             |         |
| C4: PELIGROS A NIVEL NACIONAL POR DEPARTAMENTO<br>SEGUN TIPO DE FENOMENO<br>PERIODO : 1/1ENE/2008 - 31/DIC/2008 |       |                                      |             |                                      |                                      |                 |                                      |                |           |          |         |             |                       |   |          |            |                            |                       |         |           |                       |                  |                                 |           |             |         |
| FENOMENO                                                                                                    | TOTAL | A<br>M<br>A<br>Z<br>O<br>N<br>A<br>S | A N C A S H | A<br>P<br>U<br>R<br>I<br>M<br>A<br>C | A<br>R<br>E<br>Q<br>U<br>I<br>P<br>A | A V A C U C H O | C<br>A<br>J<br>A<br>M<br>A<br>R<br>C | C A L<br>L A O | C U S C O | HUANCAVL | HUANUCO | I<br>C<br>A | J<br>U<br>N<br>I<br>N |   | LAMBAYQE | L I M<br>A | L<br>O<br>R<br>E<br>T<br>O | M<br>D<br>D<br>I<br>S | MOQUGUA | P A S C O | P<br>I<br>U<br>R<br>A | P<br>U<br>N<br>O | S<br>M<br>A<br>R<br>T<br>I<br>N | T A C N A | T U M B E S | UCAYALI |
| TOTAL NACIONAL                                                                                                  | 57    | 6                                    | 0           | 0                                    | 0                                    | 1               | 2                                    | 0              | 4         | 0        | 0       | 0           | 3                     | 2 | 3        | 2          | 13                         | 0                     | 4       | 9         | 1                     | 1                | 0                               | 2         | 3           | 1       |
| ACTIVIDAD VOLCANICA                                                                                             | 4     | 0                                    | 0           | 0                                    | 0                                    | 0               | 0                                    | 0              | 0         | 0        | 0       | 0           | 0                     | 0 | 0        | 0          | 0                          | 0                     | 4       | 0         | 0                     | 0                | 0                               | 0         | 0           | 0       |
| COLAPSO DE VIVIENDAS                                                                                            | 1     | 0                                    | 0           | 0                                    | 0                                    | 0               | 0                                    | 0              | 0         | 0        | 0       | 0           | 0                     | 1 | 0        | 0          | 0                          | 0                     | 0       | 0         | 0                     | 0                | 0                               | 0         | 0           | 0       |
| CONTAMINACION AMBIENTAL (AGUA)                                                                                  | 2     | 0                                    | 0           | 0                                    | 0                                    | 0               | 0                                    | 0              | 0         | 0        | 0       | 0           | 0                     | 0 | 0        | 0          | 2                          | 0                     | 0       | 0         | 0                     | 0                | 0                               | 0         | 0           | 0       |
| CONTAMINACION AMBIENTAL (SUELO)                                                                                 | 4     | 0                                    | 0           | 0                                    | 0                                    | 0               | 0                                    | 0              | 0         | 0        | 0       | 0           | 0                     | 0 | 0        | 0          | 4                          | 0                     | 0       | 0         | 0                     | 0                | 0                               | 0         | 0           | 0       |
| DERRUMBE                                                                                                    | 1     | 0                                    | 0           | 0                                    | 0                                    | 0               | 0                                    | 0              | 0         | 0        | 0       | 0           | 0                     | 0 | 0        | 0          | 0                          | 0                     | 0       | 0         | 0                     | 0                | 0                               | 0         | 0           | 1       |
| DESLIZAMIENTO                                                                                                   | 10    | 0                                    | 0           | 0                                    | 0                                    | 1               | 1                                    | 0              | 0         | 0        | 0       | 0           | 0                     | 0 | 1        | 2          | 2                          | 0                     | 0       | 3         | 0                     | 0                | 0                               | 0         | 0           | 0       |
| EPIDEMIAS                                                                                                    | 5     | 5                                    | 0           | 0                                    | 0                                    | 0               | 0                                    | 0              | 0         | 0        | 0       | 0           | 0                     | 0 | 0        | 0          | 0                          | 0                     | 0       | 0         | 0                     | 0                | 0                               | 0         | 0           | 0       |
| INUNDACION                                                                                                    | 6     | 0                                    | 0           | 0                                    | 0                                    | 0               | 0                                    | 0              | 0         | 0        | 0       | 0           | 2                     | 0 | 2        | 0          | 2                          | 0                     | 0       | 0         | 0                     | 0                | 0                               | 0         | 0           | 0       |
| LLOCILA (HUAYCO)                                                                                                | 1     | 1                                    | 0           | 0                                    | 0                                    | 0               | 0                                    | 0              | 0         | 0        | 0       | 0           | 0                     | 0 | 0        | 0          | 0                          | 0                     | 0       | 0         | 0                     | 0                | 0                               | 0         | 0           | 0       |
| MAREMOTOS (TSUNAMI)                                                                                             | 1     | 0                                    | 0           | 0                                    | 0                                    | 0               | 0                                    | 0              | 0         | 0        | 0       | 0           | 0                     | 0 | 0        | 0          | 0                          | 0                     | 0       | 0         | 0                     | 0                | 0                               | 1         | 0           | 0       |
| OTRO FENOM. MET. O HIDROL.                                                                                      | 5     | 0                                    | 0           | 0                                    | 0                                    | 0               | 0                                    | 0              | 1         | 0        | 0       | 0           | 0                     | 0 | 0        | 0          | 0                          | 0                     | 0       | 3         | 0                     | 1                | 0                               | 0         | 0           | 0       |
| OTROS DE GEODINAMICA EXTERNA                                                                                    | 4     | 0                                    | 0           | 0                                    | 0                                    | 0               | 0                                    | 0              | 0         | 0        | 0       | 0           | 1                     | 0 | 0        | 0          | 3                          | 0                     | 0       | 0         | 0                     | 0                | 0                               | 0         | 0           | 0       |
| PRECIPITACIONES - LLUVIA                                                                                        | 9     | 0                                    | 0           | 0                                    | 0                                    | 0               | 0                                    | 0              | 3         | 0        | 0       | 0           | 0                     | 0 | 0        | 0          | 0                          | 0                     | 0       | 2         | 1                     | 0                | 0                               | 0         | 3           | 0       |
| PRECIPITACIONES - NEVADA                                                                                        | 1     | 0                                    | 0           | 0                                    | 0                                    | 0               | 0                                    | 0              | 0         | 0        | 0       | 0           | 0                     | 0 | 0        | 0          | 0                          | 0                     | 0       | 0         | 0                     | 0                | 0                               | 1         | 0           | 0       |
| RIADA (CRECIDA DE RIO) (AVENIDA)                                                                                | 2     | 0                                    | 0           | 0                                    | 0                                    | 0               | 1                                    | 0              | 0         | 0        | 0       | 0           | 0                     | 0 | 0        | 0          | 0                          | 0                     | 0       | 1         | 0                     | 0                | 0                               | 0         | 0           | 0       |
| VENDAVALES (VIENTOS FUERTES) 1 0 0 0 0 0 0 0 0 0 0 0 0 1 0 0 0 0 0                                              |       |                                      |             |                                      |                                      |                 |                                      |                |           |          |         |             |                       |   |          |            |                            |                       |         |           |                       |                  |                                 |           |             |         |
| Fecha y Hora de Reporte: 05/03/2009 12:45:55                                                                    |       |                                      |             |                                      |                                      |                 |                                      |                |           |          |         |             |                       |   |          |            |                            |                       |         |           |                       |                  |                                 |           |             |         |

#### b) Reportes sobre Detalle de Peligros

En esta opción se selecciona el peligro que se desea mostrar cierto detalle y luego se presiona **Estado situacional** para ver el reporte.

#### c) Reportes de Detalle y Consolidado de Daños

En esta opción permite mostrar un reporte de los peligros ocurridos, reportadas en las últimas 24 horas por los Comités de Defensa Civil, se presiona **Parte Diario de Peligros Registrados en las Últimas 24 Horas** para ver el reporte.

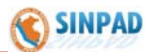

### **Procedimiento - Monitoreo**

#### 6. MONITOREO

Esta opción permite al usuario realizar el seguimiento y controlar las acciones realizadas por un Comité de Defensa Civil, cuando ha ocurrido una emergencia o peligro.

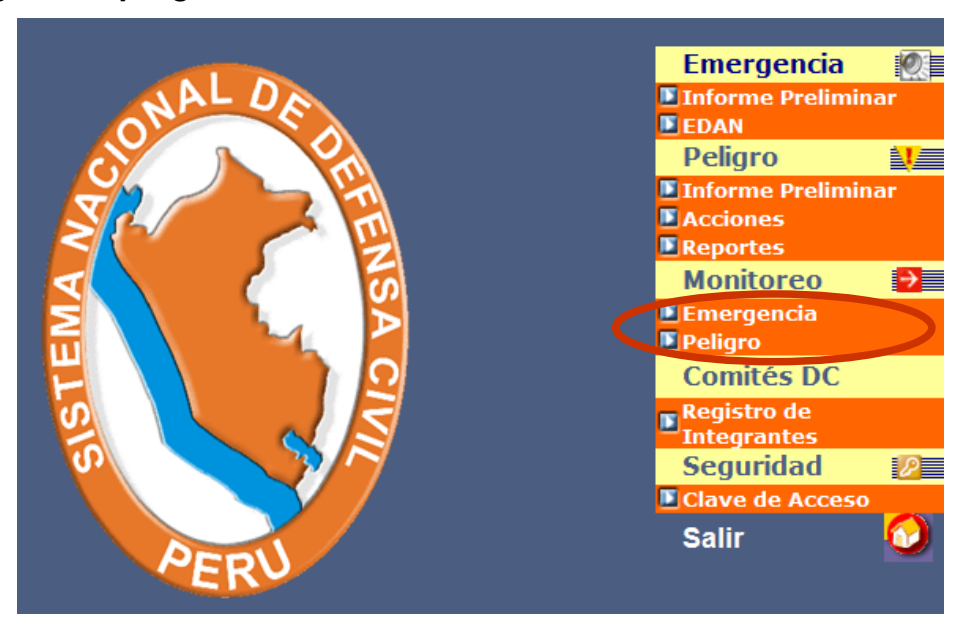

#### 6.1 Emergencias

Se presiona en la opción **EMERGENCIA** del recuadro MONITOREO del Menú Principal. Muestra la siguiente pantalla:

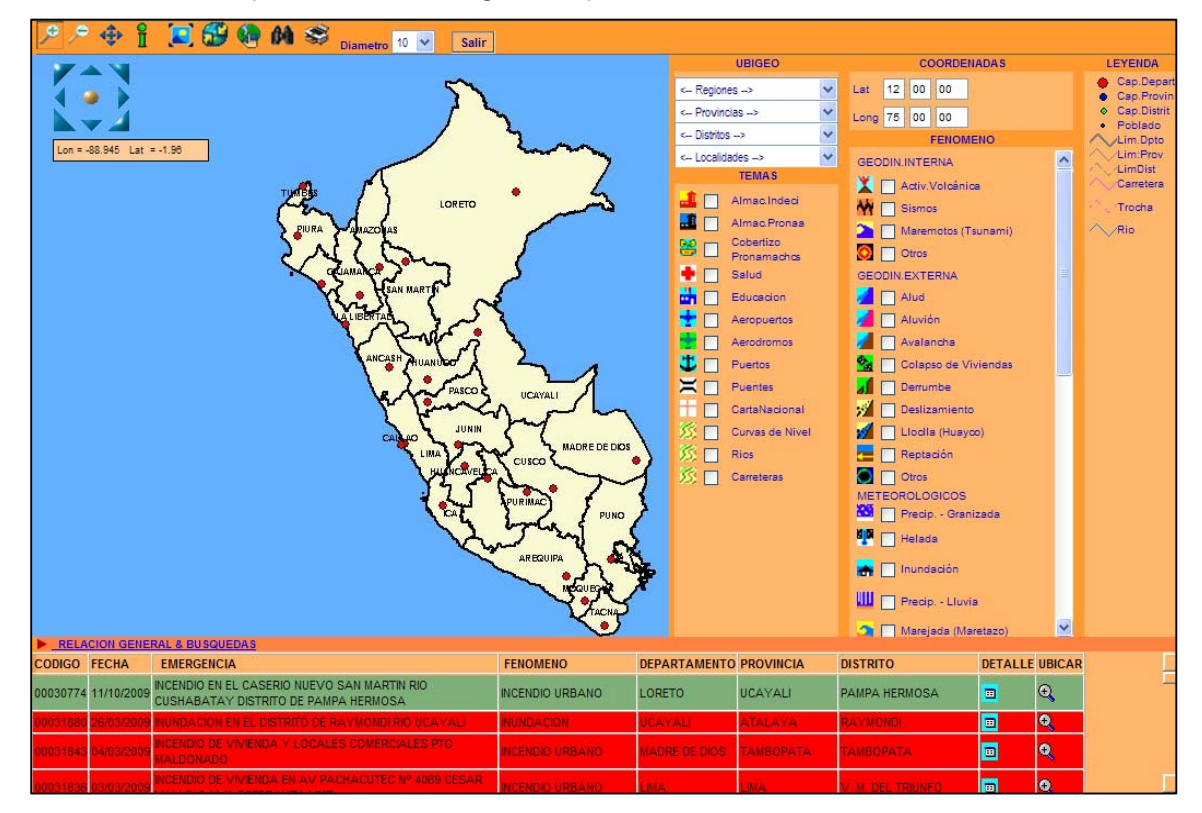

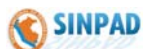

En esta pantalla se puede monitorear y ver la situación de las emergencias registradas, para lo cual se tienen las siguientes opciones:

a) Barra de herramientas: Compuesto por un conjunto de íconos como se muestra:

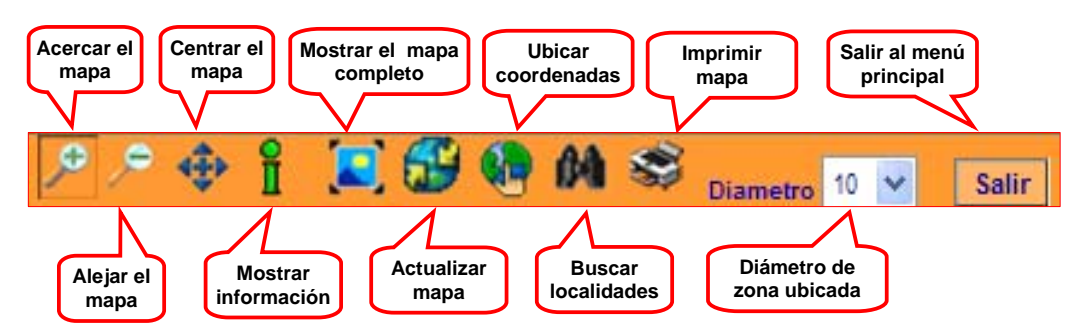

- b) Ubigeo y Coordenadas:
  - **Ubigeo**: Se selecciona la Región, Provincia, Distrito y Localidad que se desea ubicar y luego se presiona el ícono ubicar coordenadas.
  - **Coordenadas**: Se ingresa la Latitud y Longitud de la zona que se desea ubicar y luego se presiona el ícono ubicar coordenadas.

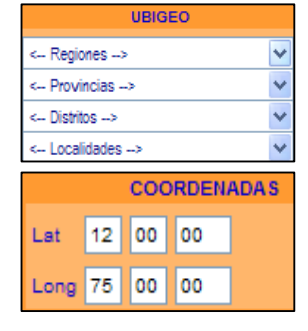

- c) Temas y Fenómenos: Se puede ubicar en el mapa lo siguiente:
  - Temas: Almacenes INDECI, PRONAA, Cobertizos, Centros de Salud, C.C. Educativos, Aeropuertos, ríos, carreteras, etc. y luego se presiona el ícono actualizar mapa.
  - Fenómeno: Los Fenómenos que han generado emergencias como: Geodinámica Interna, Externa, Meteorológicos, Tecnológicos, etc. y luego se presiona el ícono actualizar mapa.

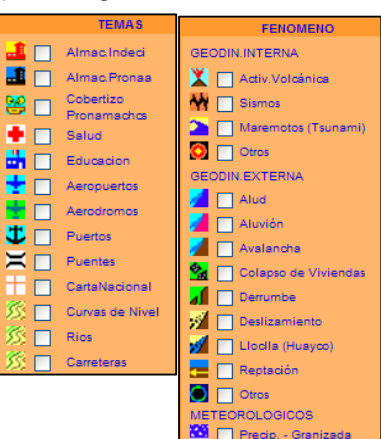

d) Relación General & Búsquedas: Se puede listar las emergencias activas y cerradas que han sido registradas desde el año 2003 a la fecha, ordenadas por fecha, código, región, y filtrar por año y región.

En la figura siguiente, se muestra el mapa con los temas: "Almacenes INDECI", Carreteras y ríos, asimismo el detalle de la capa temática de ríos, previamente se ha presionado el ícono de **mostrar información** y la zona; en la parte inferior se muestra el estado situacional de la emergencia seleccionada de la Relación General & Búsqueda. En esta relación se muestran emergencias de 03 colores:

- Rojo: Emergencias que tienen Información Preliminar.
- Amarillo: Emergencias que tienen Información Preliminar y Evaluación de daños.
- **Verde**: Emergencias que tienen Información Preliminar, Evaluación de daños y Ayuda Humanitaria.

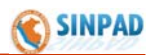

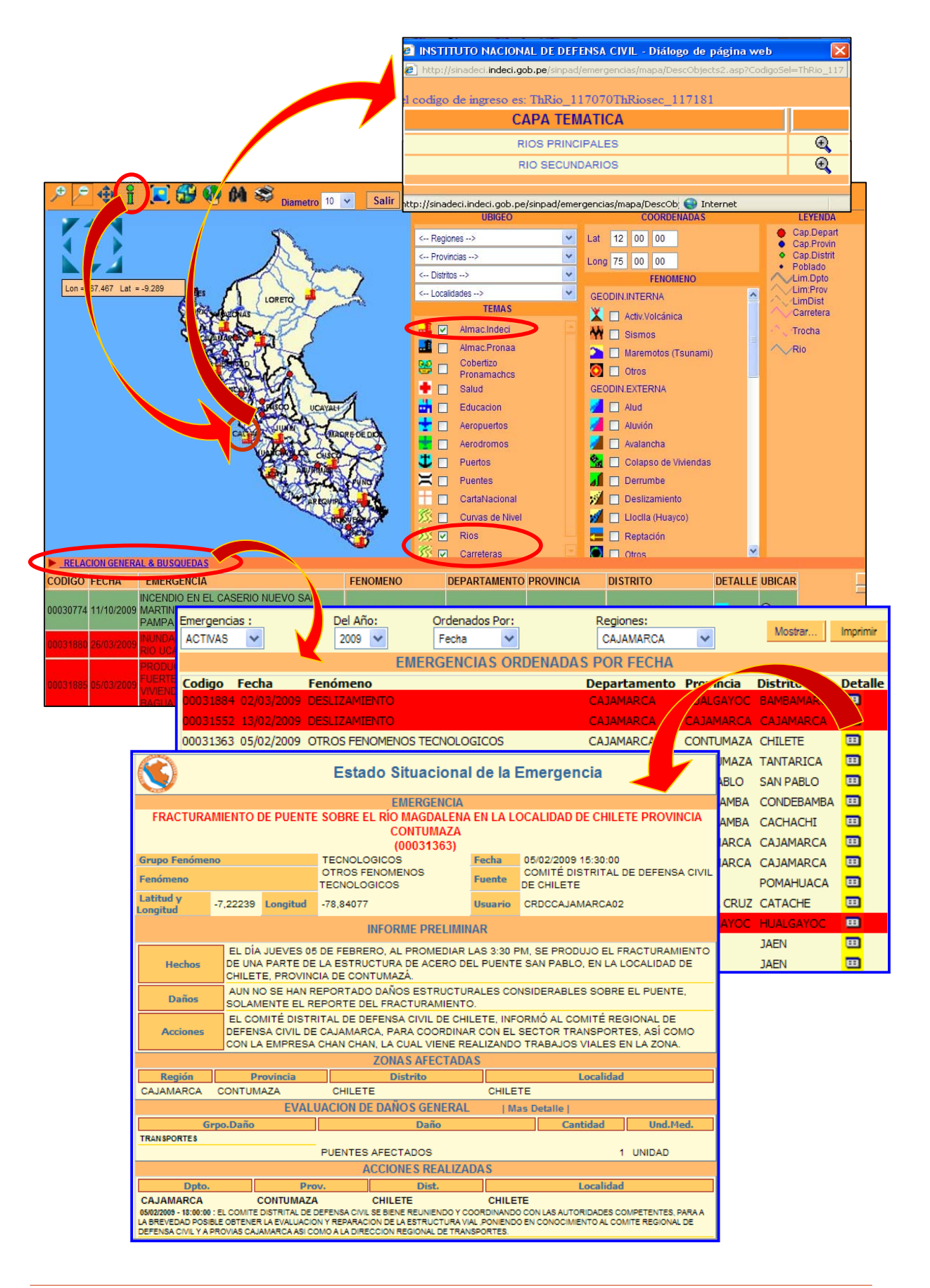

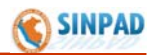

#### 6.2 Peligros

Se presiona en la opción **PELIGRO** del recuadro MONITOREO del Menú Principal. Muestra la siguiente pantalla:

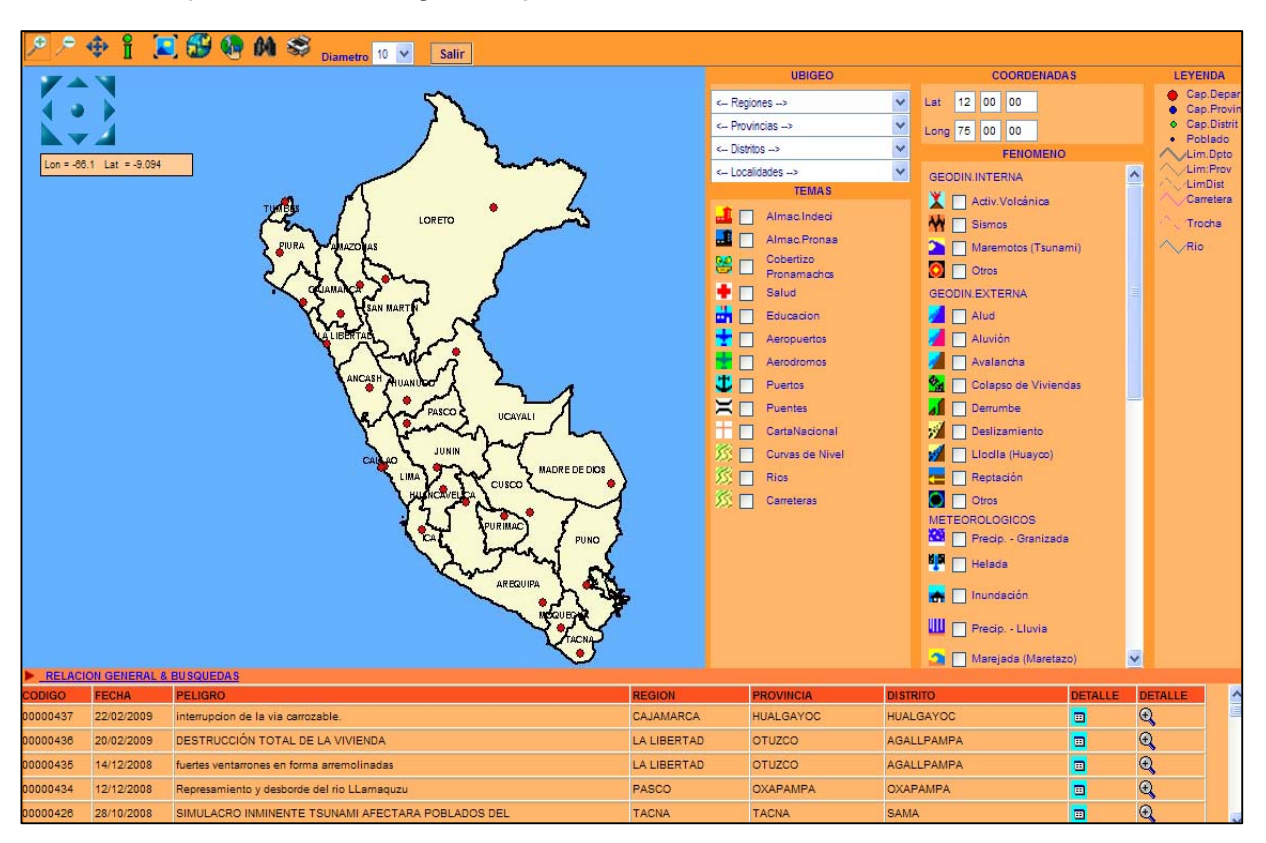

En esta pantalla se puede monitorear y ver la situación de los peligros registrados, en la cual se tienen las mismas opciones que se detallaron en el monitoreo de emergencias.

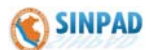

### **Procedimiento – Registro de Comités**

#### 7. COMITES DE DEFENSA CIVIL

Esta opción permite registrar a los integrantes de los distintos Comités de Defensa Civil a nivel nacional, así como la actualización y modificación de los datos registrados.

#### 7.1 Registro de Integrantes

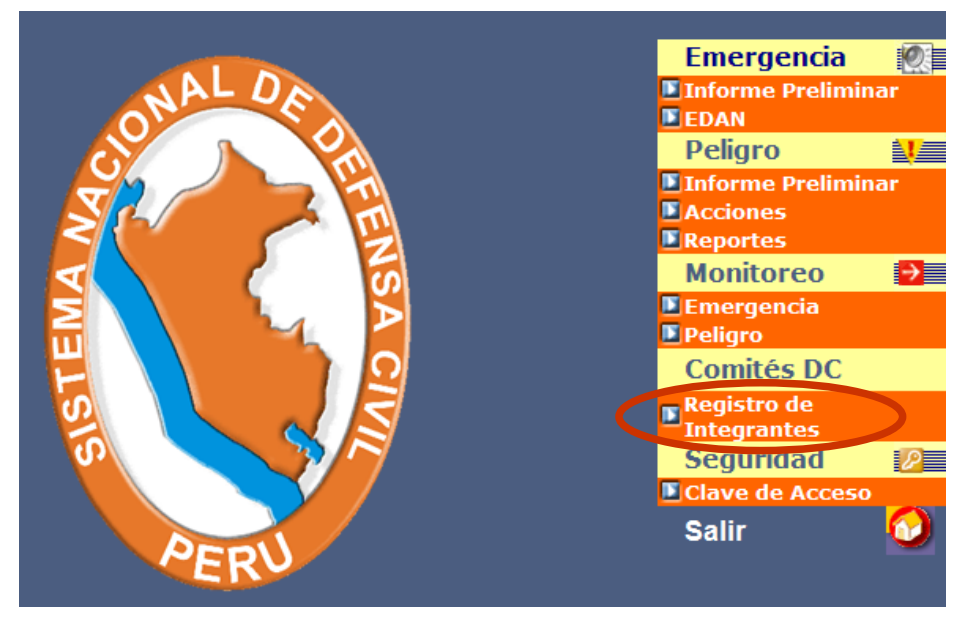

Se presiona esta opción para proceder a visualizar y actualizar el directorio registrado, apareciendo la siguiente pantalla:

|          |               | DIRECTORIO DE LOS C                 | OMITE DE DEFENSA CIVI             | L       |            |             |
|----------|---------------|-------------------------------------|-----------------------------------|---------|------------|-------------|
| Retor    | rnar Listado  |                                     | Páginas : 1 de 1                  | Página: | 1 🗸        |             |
| DETALLE  |               | REPRESENTANTE                       | TELEFONOS                         | COMITE  | COMISIONES | VER COMITES |
|          | AMAZONAS      | ING. OSCAR RAMIRO ALTAMIRANO QUISPE | 41-477185 41-477185 oaltamirano@  | 2       | 2          | Provincial  |
| $\sim$   | ANCASH        | CESAR JOAQUIN ALVAREZ AGUILAR       | 043-421272 043-421272 043-961745  | 5       | 1          | Provincial  |
| $\sim$   | APURIMAC      | ING. DAVID SALAZAR MOROTE           | 083-322170 083-322170 083-321022  | 2       | 1          | Provincial  |
| $\sim$   | AREQUIPA      | DR. JUAN MANUEL GUILLEN BENAVIDES   | 054-204890 054-204890             | 2       | 1          | Provincial  |
| $\sim$   | AYACUCHO      | ING. ISAAC ERNESTO MOLINA CHAVEZ    | 066-312905 066-312905             | 2       | 2          | Provincial  |
| $\sim$   | CAJAMARCA     | ECO. JESUS CORONEL SALIRROSAS       | 076-362204 076-362204             | 1       | 2          | Provincial  |
| $\sim$   | CALLAO        | ABOG. ALEXANDER KOURI BUMACHAR      | 575-5533 575-5533 575-0978        | 2       | 2          | Provincial  |
| $\sim$   | CUSCO         | LIC. HUGO EULOGIO GONZALES SAYAN    | 084-234068 084-234068 084-223071  | 1       | 2          | Provincial  |
| $\sim$   | HUANCAVELICA  | LUIS FEDERICO SALAS GUEVARA SCHUITZ | 067-453005 067-453005             | 1       | 2          | Provincial  |
| $\sim$   | HUÁNUCO       | ABOG. JORGE ESPINOZA EGOAVIL        | 062-512124 062-512124             | 2       | 2          | Provincial  |
| $\sim$   | ICA           | DR. ROMULO TRIVEÑO PINTO            | 56-219133 56-219133               | 1       | 2          | Provincial  |
| $\sim$   | JUNIN         | DR. VLADIMIRO HUAROC PORTOCARRERO   | 064-232230 064-232230 064.233121  | 2       | 2          | Provincial  |
| $\sim$   | LA LIBERTAD   | ING. JOSE HUMBERTO MURGIA ZANNIER   | 044-261642 044-261642             | 2       | 2          | Provincial  |
| $\sim$   | LAMBAYEQUE    | LIC. NERY SALDARRIAGA DE KROLL      | 074 201155 074 201155             | 2       | 1          | Provincial  |
| <i>_</i> | LIMA          | ING. NELSON OSWALDO CHUI MEJIA      | 232-2762 232-2762 232-3197        | 2       | 2          | Provincial  |
| $\sim$   | LIMA          | LUIS CASTAÑEDA LOSIO                | 99999 99999                       | 1       | 2          | Provincial  |
| <i>_</i> | LORETO        | YVAN ENRIQUE VASQUEZ VALERA         | 065-266911 065-266911 056-9672450 | 5       | 2          | Provincial  |
| $\sim$   | MADRE DE DIOS | CPC. SANTOS KAWAY KOMORI            | 082-573190 082-573190             | 2       | 2          | Provincial  |
| <i>_</i> | MOQUEGUA      | JAIME ALBERTO RODRIGUEZ VILLANUEVA  | 53-462447 53-462447               | 2       | 2          | Provincial  |
| $\sim$   | PASCO         | DR. FELIX RIVERA SERRANO            | 063-421037 063-421037 063-422473  | 2       | 2          | Provincial  |
| $\sim$   | PIURA         | DR. CESAR TRELLES LARA              | 073-284600 073-284600             | 2       | 1          | Provincial  |
| $\sim$   | PUNO          | ABOG. PABLO HERNAN FUENTES GUZMAN   | 51-354000 51-354000 051-9928935   | 2       | 2          | Provincial  |
| $\sim$   | SAN MARTIN    | LIC. CESAR VILLANUEVA AREVALO       | 042-564100 042-564100             | 2       | 1          | Provincial  |
| $\sim$   | TACNA         | ECO. HUGO FROILAN ORDOÑEZ SALAZAR   | 052-583030 052-583030 052-9523400 | 2       | 2          | Provincial  |
| $\sim$   | TUMBES        | ING. WILMER FLORENTINO DIOS BENITES | 072-523640 072-523640 072-9620098 | 2       | 1          | Provincial  |
| $\sim$   | UCAYALI       | ABOG. JORGE VELASQUEZ PORTOCARRERO  | 061- 574192 061- 574192           | 2       | 2          | Provincial  |

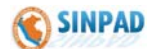

El listado que aparece comprende el ámbito nacional. Si se busca una región específica (Amazonas, Junín, Tacna), se selecciona de la opción "Listado" y ubica el departamento a visualizar.

 Para poder ver detalle de un Comité de Defensa Civil, se presiona en Detalle (figura de una lupa), apareciendo la siguiente pantalla con los datos registrados del Comité seleccionado:

| Соміте                                                                                                    | REGIONAL DE DEFEN                                                                                                | SA CIVIL DE A                               | AMAZONAS          |
|----------------------------------------------------------------------------------------------------|----------------------------------------------------------------------------------------------------|---------------------------------------------|-------------------|
| DESCRIPCION GENERAL                                                                                            |                                                                                                    |                                             |                   |
| Tipo de Comite<br>Denominación<br>Dirección del Comité<br>Departamento<br>Provincia<br>Distrito<br>RESPONSABLE | REGIONAL<br>COMITE REGIONAL DE DEFENS<br>JR. ORTIZ ARRIETA Nº 1260 C<br>AMAZONAS                                 | SA CIVIL DE AMAZO<br>HACHAPOYAS             | NAS               |
| Nombres y Apellidos<br>Cargo<br>Teléfonos del Responsable<br>Dirección                                         | ING. OSCAR RAMIRO ALTAMI<br>PRESIDENTE DEL GOBIERNO R<br>041-477448 / 041-9991227<br>JR. ORTIZ ARRIETA Nº 1260 C | RANO QUISPE<br>EGIONAL AMAZON<br>HACHAPOYAS | AS                |
| Teléfonos del Comité<br>N° de Fax<br>Correo Electrónico<br>Frecuencia de Radio                                 | 41-477185 / 41-477185 / oa<br>041-477185<br>747                                                                  | ltamirano@                                  |                   |
|                                                                                                    | N° Frecuencia<br>6650<br>69<br>69                                                                                | Sistema<br>VHF<br>VHF<br>VHF                | Indicativo        |
| COMISIONES                                                                                                    |                                                                                                    |                                             |                   |
| Comisión Re<br>SALUD RUIS                                                                                      | Presentante<br>PRESIDEI<br>Imprimir Retornar                                                                     | Cargo 255                                   | Teléfonos<br>/ 11 |

 Si se desea adicionar, modificar los datos de los Comités o Comisiones (integrantes de Comités), se presiona el icono respectivo:

| COMITE | COMISIONES |
|--------|------------|
| 1      | 1          |

#### a) COMITÉ

Luego de presionar la opción COMITÉ, aparece la siguiente pantalla:

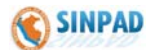

| REGISTRO DEL COMITE DE DEFENSA CIVIL                           |
|----------------------------------------------------------------|
| DESCRIPCION GENERAL                                            |
| Comite REGIONAL COMITE REGIONAL DE AMAZONAS                    |
| Dirección JR. ORTIZ ARRIETA Nº 1260 CHACHAPOYAS                |
| AMAZONAS V                                                     |
|                                                                |
| COMUNICACION                                                   |
| Teléfonos 41-477185 oaltamirano@                               |
| Nº Fax 041-477185 Correo Electrónico 747                       |
| FRECUENCIA DE RADIO                                            |
| N°Frecuencia Sistema Indicativo                                |
| 69 VHF V                                                       |
| 69 VHF 🗸                                                       |
|                                                                |
| RESPONSABLE                                                    |
| Nombres y<br>Apellidos                                         |
| Cargo PRESIDENTE DEL GOBIERNO Teléfonos 041-477448 041-9991227 |
| Dirección JR. ORTIZ ARRIETA Nº 1260 CHACHAPOYAS                |
| Sec. Tecnico DURGE CRUZALEGUI DELGADO                          |
| Actualice Retornar                                             |
|                                                                |

En esta pantalla se registran, modifican o actualizan los datos de los integrantes del Comité de Defensa Civil, luego de haber ingresado los datos, se presiona en actualizar para Grabar.

#### b) COMISIONES

Luego de presionar la opción COMISIÓN, aparece la siguiente pantalla:

| REGISTRO DE LAS COMISIONES DE LOS COMITES           |                                               |             |            |                 |  |  |  |  |  |  |
|-----------------------------------------------------|-----------------------------------------------|-------------|------------|-----------------|--|--|--|--|--|--|
| Comite de Defensa Civil COMITE REGIONAL DE AMAZONAS |                                               |             |            |                 |  |  |  |  |  |  |
| DATOS DEL REPR                                      | DATOS DEL REPRESENTANTE                       |             |            |                 |  |  |  |  |  |  |
| Tipo de Comisión                                    | OPERACION 🔽                                   |             |            |                 |  |  |  |  |  |  |
| Cargo                                               | OPERACION                                     |             |            |                 |  |  |  |  |  |  |
| Representante                                       |                                               |             |            |                 |  |  |  |  |  |  |
| Teléfonos                                           | LEY Y ORDEN                                   |             |            |                 |  |  |  |  |  |  |
| Dirección                                           | COMUNICACIONES                                |             |            |                 |  |  |  |  |  |  |
|                                                     | CIENCIA Y TECNOLOGIA<br>INSPECCIONES TECNICAS |             |            | Grabar Retornar |  |  |  |  |  |  |
|                                                     | OBRAS DE PREVENCION                           | INTEGRANTES |            |                 |  |  |  |  |  |  |
| Eliminar                                            | OPERADOR SINPAD                               | 01          | ntegrantes |                 |  |  |  |  |  |  |
| COMISION                                            | REPRESENTAN                                   | TE          | CARGO      | TELEFONO        |  |  |  |  |  |  |
| SALUD                                               | RUIS                                          |             | PRESIDENTE | 255 / 11        |  |  |  |  |  |  |

En esta pantalla se registran, modifican o actualizan los datos de los integrantes de una Comisión del Comité de Defensa Civil, luego de haber ingresado los datos, se presiona en grabar para registrar una comisión, se sigue el mismo procedimiento para registrar a los integrantes de cada Comisión, mostrándose la lista en la parte inferior, estos integrantes pueden ser eliminadas, para ello debe seleccionar la comisión y presionar Eliminar.

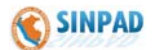

En la pantalla inicial, de Registro de Integrantes y se selecciona el Departamento de Amazonas, del listado de directorio, tal como se muestra a continuación:

| DIRECTORIO DE LOS COMITE DE DEFENSA CIVIL |               |                           |              |                                   |                                        |                                        |            |  |  |
|-------------------------------------------|---------------|---------------------------|--------------|-----------------------------------|----------------------------------------|----------------------------------------|------------|--|--|
|                                           |               |                           |              |                                   |                                        |                                        |            |  |  |
| Retor                                     | nar Listado   | A NIVEL REGIONAL          |              | Páginas : 1 de 1                  | Página:                                | 1 💌                                    |            |  |  |
|                                           | AMAZONAS      | AMAZONAS                  |              | 11_477185_41_477185_oattamirano@  | COMITE                                 |                                        | Provincial |  |  |
| 2                                         |               | APURIMAC                  |              | 043 421272 043 421272 043 961745  | 5                                      | 5                                      | Provincial |  |  |
| 0                                         |               | AREQUIPA<br>AYACUCHO      | TE           | 093 322170 093 322170 093 321022  | 5                                      | 5                                      | Provincial |  |  |
| 0                                         |               | CAJAMARCA<br>CALLAO       | RENAVIDES    | 054 204800 054 204800             | 5                                      | 5                                      | Provincial |  |  |
|                                           | AXACUCHO      | CUSCO<br>HUANCAVELICA     |              | 066 212005 066 212005             | 5                                      | 5                                      | Provincial |  |  |
| 0                                         | CALAMARCA     | HUÁNUCO                   | DOSAS        | 076 262204 076 262204             | 5                                      | 5                                      | Provincial |  |  |
| 0                                         | CALLAO        |                           | UMACHAD      |                                   | 5                                      | <u></u>                                | Provincial |  |  |
| 0                                         | CALLAO        | LAMBAYEQUE                | EC CAVAN     |                                   | 5                                      | 5                                      | Provincial |  |  |
| 6                                         | CUSCO         | LORETO                    |              | 004-234000 004-234000 004-223071  | ~~~~~~~~~~~~~~~~~~~~~~~~~~~~~~~~~~~~~~ | ~~~~~~~~~~~~~~~~~~~~~~~~~~~~~~~~~~~~~~ | Provincial |  |  |
| 6                                         | HUANCAVELICA  | MADRE DE DIOS<br>MOQUEGUA | ARA SCHUITZ  | 067-453005 067-453005             | <u>~</u>                               | ~~~~~~~~~~~~~~~~~~~~~~~~~~~~~~~~~~~~~~ | Provincial |  |  |
|                                           | HUANUCO       | PASCO<br>PIURA            | UAVIL        | 062-512124 062-512124             | <u>~</u>                               | <u>~</u>                               | Provincial |  |  |
| - <i>~</i>                                | ICA           | PUNO<br>SAN MARTIN        | L            | 56-219133 56-219133               | <u>2</u>                               | <u>e</u>                               | Provincial |  |  |
| 2                                         | JUNIN         | TACNA                     | RTOCARRERO   | 064-232230 064-232230 064.233121  | 2                                      | 2                                      | Provincial |  |  |
| ~                                         | LA LIBERTAD   | UCAYALI                   | JA ZANNIER   | 044-261642 044-261642             | 2                                      | <u>&gt;</u>                            | Provincial |  |  |
| ~                                         | LAMBAYEQUE    | LIC. NERY SALDARRIAGA DI  | E KROLL      | 074 201155 074 201155             | 21                                     | 2                                      | Provincial |  |  |
| ~                                         | LIMA          | ING. NELSON OSWALDO CHI   | UI MEJIA     | 232-2762 232-2762 232-3197        | 2                                      | 2                                      | Provincial |  |  |
| 2                                         | LIMA          | LUIS CASTAÑEDA LOSIO      |              | 99999 99999                       | 2                                      | 2                                      | Provincial |  |  |
| 2                                         | LORETO        | YVAN ENRIQUE VASQUEZ V    | /ALERA       | 065-266911 065-266911 056-9672450 | 2                                      | 2                                      | Provincial |  |  |
| 2                                         | MADRE DE DIOS | CPC. SANTOS KAWAY KOM     | ORI          | 082-573190 082-573190             | 2                                      | 2                                      | Provincial |  |  |
| 2                                         | MOQUEGUA      | JAIME ALBERTO RODRIGUEZ   | VILLANUEVA   | 53-462447 53-462447               | 2                                      | 2                                      | Provincial |  |  |
| 2                                         | PASCO         | DR. FELIX RIVERA SERRANO  |              | 063-421037 063-421037 063-422473  | 2                                      | 2                                      | Provincial |  |  |
| $\sim$                                    | PIURA         | DR. CESAR TRELLES LARA    |              | 073-284600 073-284600             | 2                                      | 2                                      | Provincial |  |  |
| $\sim$                                    | PUNO          | ABOG. PABLO HERNAN FUE    | NTES GUZMAN  | 51-354000 51-354000 051-9928935   | 2                                      | 2                                      | Provincial |  |  |
| $\sim$                                    | SAN MARTIN    | LIC. CESAR VILLANUEVA AF  | REVALO       | 042-564100 042-564100             | 2                                      | 2                                      | Provincial |  |  |
| $\sim$                                    | TACNA         | ECO. HUGO FROILAN ORDO    | ÑEZ SALAZAR  | 052-583030 052-583030 052-9523400 | 2                                      | 2                                      | Provincial |  |  |
| $\sim$                                    | TUMBES        | ING. WILMER FLORENTINO DI | OS BENITES   | 072-523640 072-523640 072-9620098 | 2                                      | 2                                      | Provincial |  |  |
| $\sim$                                    | UCAYALI       | ABOG. JORGE VELASQUEZ     | PORTOCARRERO | 061- 574192 061- 574192           | 2                                      | 2                                      | Provincial |  |  |

Aparecerá el directorio del Comité Regional de Defensa Civil elegido (Amazonas), con las provincias y sus representantes, tal como se muestra:

| Páginas : 1 de 1       Páginas : 1 de 1       Páginas : 1 de 1 <th colspan="9">DIRECTORIO DE LOS COMITE DE DEFENSA CIVIL</th>                                                                                                    | DIRECTORIO DE LOS COMITE DE DEFENSA CIVIL              |              |              |                             |                           |        |            |             |  |  |
|----------------------------------------------------------------------------------------------------|--------------------------------------------------------|--------------|--------------|-----------------------------|---------------------------|--------|------------|-------------|--|--|
| DETAILE         DEPARTAMENTO         PROVINCIA         REPRESENTANTE         TELEFONOS         COMITE         COMITISIONES         VER COMITISIONES           AMAZONAS         CHACHAPOYAS         Oscar Enrique Torres Quiroz         77         77778119         Image: Comitisiones         Distrital           AMAZONAS         BAGUA         Juan Charleth Tafur Tafur         041-771285         Image: Comitisiones         Image: Comitisiones </td <td colspan="10">Retornar Listado AMAZONAS Páginas : 1 de 1 Página: 1 💌</td>                                                                                                    | Retornar Listado AMAZONAS Páginas : 1 de 1 Página: 1 💌 |              |              |                             |                           |        |            |             |  |  |
| P       AMAZONAS       CHACHAPOYAS       Oscar Enrique Torres Quiroz       77       77       77       T7       T7                                                                                                    | DETALLE                                                | DEPARTAMENTO | PROVINCIA    | REPRESENTANTE               | TELEFONOS                 | COMITE | COMISIONES | VER COMITES |  |  |
| P       AMAZONAS       BAGUA       Juan Charleth Tafur Tafur       041-771285 041-771285       Image: Composition of the composition of the compos                        | $\sim$                                                 | AMAZONAS     | CHACHAPOYAS  | Oscar Enrique Torres Quiroz | 77 77 778119              | 2      | 2          | Distrital   |  |  |
| P       AMAZONAS       BONGARA       Alejandro Bacalla Guadalupe       -       Image: Construction of the construction of the cons                        | $\sim$                                                 | AMAZONAS     | BAGUA        | Juan Charleth Tafur Tafur   | 041-771285 041-771285     | 1      | 2          | Distrital   |  |  |
| P     AMAZONAS     CONDORCANQUI Merino Trigoso Pinedo     -     Image: Second Second Seco | $\sim$                                                 | AMAZONAS     | BONGARA      | Alejandro Bacalla Guadalupe | -                         | 2      | 2          | Distrital   |  |  |
| P         AMAZONAS         LUYA         Horacio Baella Serván         836001         %         %         Distrital           P         AMAZONAS         R.DE MENDOZA         Mario Pelaez Torrejón         776019-77602         %         %         Distrital           P         AMAZONAS         UTCUBAMBA         ANTONIO POLETTI MONTELEONE         774096 - 774         %         %         Distrital                                                                                                    | 2                                                      | AMAZONAS     | CONDORCANQUI | Merino Trigoso Pinedo       | -                         | 2      | 2          | Distrital   |  |  |
| 🔑 AMAZONAS R.DE MENDOZA Mario Pelaez Torrejón 776019-77602 🔟 🔟 Distrital<br>🔑 AMAZONAS UTCUBAMBA ANTONIO POLETTI MONTELEONE 774096 - 774 174096 - 774 🔟 🔟 Distrital                                                                                                    | $\sim$                                                 | AMAZONAS     | LUYA         | Horacio Baella Serván       | 836001 836001             | 1      | 2          | Distrital   |  |  |
| 🔑 AMAZONAS UTCUBAMBA ANTONIO POLETTI MONTELEONE 774096 - 774 774096 - 774 ນ ນ Distrital                                                                                                    | $\sim$                                                 | AMAZONAS     | R.DE MENDOZA | Mario Pelaez Torrejón       | 776019-77602              | 5      | 2          | Distrital   |  |  |
|                                                                                                    | $\sim$                                                 | AMAZONAS     | UTCUBAMBA    | ANTONIO POLETTI MONTELEONE  | 774096 - 774 774096 - 774 | 5      | 1          | Distrital   |  |  |

Si se desea actualizar (modificar) datos a nivel distrital, se ubica en la opción "Ver Comités" y se presiona en la palabra "Distrital".

De forma similar, se procede si en caso se requieran modificar datos de los Comités o Comisiones, presionando en el icono, según corresponda:

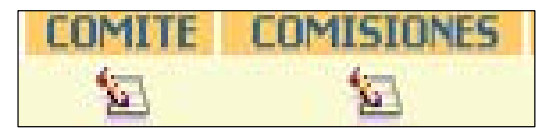

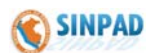

# Procedimiento – Cambio de Clave de Acceso

#### 8. SEGURIDAD

Esta opción permite cambiar las claves de los usuarios autorizados.

#### Clave de Acceso:

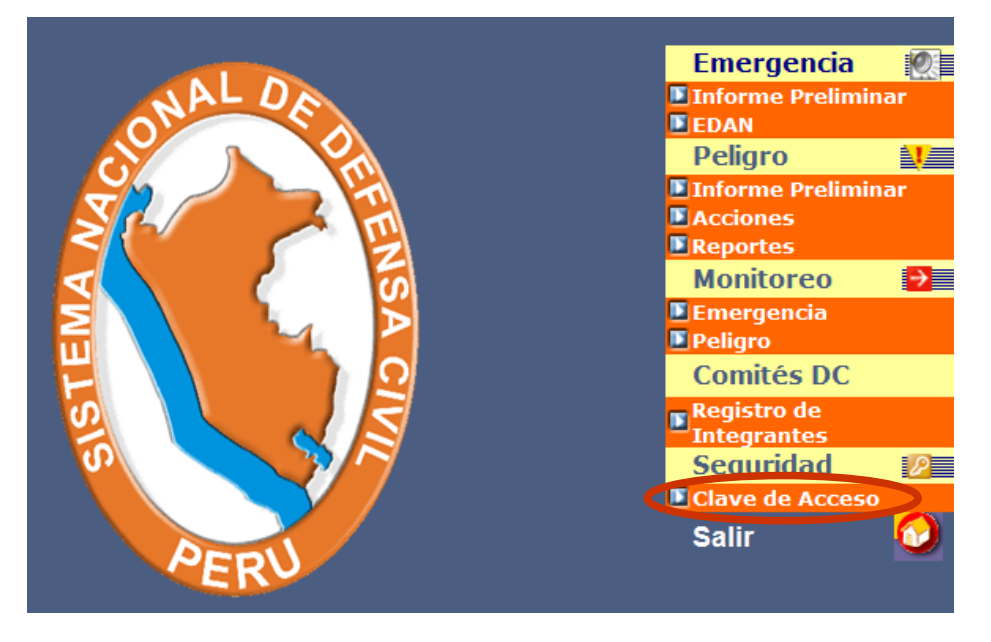

Se presiona en esta opción para acceder al cambio de la clave de acceso, apareciendo la siguiente pantalla:

| Usuario                                  | COE-CT                           | <u> </u>   |                 |
|------------------------------------------|----------------------------------|------------|-----------------|
| Contraseña anterior                      | •••••                            | (a)        |                 |
| Contraseña nueva                         | •••••                            | b          |                 |
| Sei                                      | s caracteres como mínimo; sin es | pacios     |                 |
| Vuelva a escribir la nueva<br>contraseña | •••••                            | <b>_</b> C | d               |
|                                          |                                  |            | Retornar Grabar |

- a) En este campo, se tiene que ingresar la clave anterior.
- b) Luego ingresar la nueva clave (debe de contener mínimo 6 caracteres sin espacios en blanco). (b)
- c) Repetir la nueva clave ingresada.

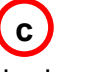

- d) Luego presionar en Grabar, para proceder a guardar los cambios.
- **Nota**: Para verificar si los cambios han sido guardados correctamente, proceder a salir del Sistema y volver a ingresar con la nueva clave.

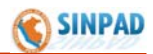

# **ANEXOS**

### 01 - GLOSARIO DE TÉRMINOS

- EMERGENCIA Estado de daños ocasionado sobre la vida, patrimonio y medio ambiente, debido a la ocurrencia de un desastre, alterando el normal desenvolvimiento de las actividades de la zona afectada.
- PELIGRO.- Probabilidad de ocurrencia de un fenómeno natural o tecnológico potencialmente dañino, para un periodo específico y una localidad o zona conocida. Se identifica en la mayoría de los casos, con el apoyo de la ciencia y tecnología.
- RIESGO.- Estimación (antes del desastre) o evaluación (después del desastre) de probables víctimas, pérdidas y daños a los bienes materiales, a la propiedad y economía, para un periodo específico y área conocida. Se estima y evalúa en función del peligro y vulnerabilidad, utilizando la relación:

R = P \* V

Cada parámetro se expresa en términos de probabilidad, entre 1 y 100.

 VULNERABILIDAD.- Es el grado de resistencia y/o exposición (de un elemento o conjunto de elementos (vida humana, patrimonio, servicios vitales, infraestructura, áreas agrícolas y otros) frente a la ocurrencia de un peligro natural de una magnitud dada. Puede ser física, social, económica, cultural, institucional y otras.

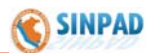

| 02 – LISTA | DE FENÓ | MENOS |
|------------|---------|-------|
|------------|---------|-------|

| COLOR | GRUPO DE FENÓMENO             | FENÓMENO                      |
|-------|-------------------------------|-------------------------------|
|       | GEODINÁMICA<br>INTERNA        | ACTIVIDAD VOLCÁNICA           |
|       |                               | SISMOS                        |
|       |                               | MAREMOTO (TSUNAMI)            |
|       |                               | OTRAS GEODINÁMICAS INTERNAS   |
|       | GEODINÁMICA<br>EXTERNA        | ALUD                          |
|       |                               | ALUVIÓN                       |
|       |                               | AVALANCHA                     |
|       |                               | COLAPSO DE VIVIENDA           |
|       |                               | DERRUMBE                      |
|       |                               | DESLIZAMIENTO                 |
|       |                               | LLOCLLA (HUAYCO)              |
|       |                               | REPTACION                     |
|       |                               | OTRAS GEODINÁMICAS EXTERNAS   |
|       |                               | PRECIPITACIONES GRANIZO       |
|       |                               | HELADAS                       |
|       | ΜΕΤΕΩΡΟΙ ΔΩΙCOS               | PRECIPITACIONES NEVADA        |
|       | METEOROLOGICOS                | SEQUIA                        |
|       |                               | TORMENTA ELÉCTRICA            |
|       |                               | VENDAVALES (VIENTOS FUERTES)  |
|       | HIDROLÓGICOS<br>OCEANOLOGICOS | PRECIPITACIONES PLUVIALES     |
|       |                               | INUNDACIONES                  |
|       |                               | MAREJADAS (MARETAZOS)         |
|       |                               | RIADA                         |
|       |                               | CAMBIOS CLIMÁTICOS            |
|       | BIOLÓGICOS                    | PLAGAS                        |
|       |                               | EPIDEMIAS                     |
|       |                               | EPIZOOTIA                     |
|       |                               | EPIFITOTIA                    |
|       |                               | OTROS BIOLÓGICOS              |
|       | TECNOLÓGICOS                  | DEFORESTACIÓN                 |
|       |                               | CONTAMINACIÓN RADIOACTIVO     |
|       |                               | INCENDIO INDUSTRIAL           |
|       |                               | ATENTADO (TERRORISMO)         |
|       |                               | CONTAMINACIÓN AMBIENTAL       |
|       |                               | DERRAME DE SUSTANCIAS NOCIVAS |
|       |                               | EXPLOSIÓN                     |
|       |                               | INCENDIOS URBANO              |
|       |                               | INCENDIOS FORESTALES          |
|       |                               | SABOTAJE                      |
|       |                               | OTROS TECNOLÓGICOS            |

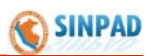

### 03 - TIPOS DE DAÑOS

| TIPO DE DAÑO            | DAÑO                  | UNIDAD     |
|-------------------------|-----------------------|------------|
|                         | AFECTADOS             | PERSONAS   |
|                         | DAMNIFICADOS          | PERSONAS   |
| VIDA Y SALUD            | DESAPARECIDOS         | PERSONAS   |
|                         | FALLECIDOS            | PERSONAS   |
|                         | HERIDOS               | PERSONAS   |
|                         | CENTROS DE SALUD      | UNIDAD     |
|                         | CENTROS EDUCATIVOS    | UNIDAD     |
|                         | ESTABLEC. COMERCIALES | UNIDAD     |
| VIVIENDAS Y LOUALES     | LOCALES COMUNALES     | UNIDAD     |
| FUBLICCO                | OFICINAS PÚBLICAS     | UNIDAD     |
|                         | TEMPLOS RELIGIOSOS    | UNIDAD     |
|                         | VIVIENDAS             | UNIDAD     |
|                         | AGUA                  | PORCENTAJE |
| SERVICIOS BÁSICOS       | DESAGÜE               | PORCENTAJE |
|                         | ENERGÍA ELÉCTRICA     | PORCENTAJE |
|                         | AEROPUERTOS           | UNIDAD     |
|                         | CARRETERAS            | KILÓMETROS |
|                         | EMBARCACIONES         | UNIDAD     |
|                         | INTERNET              | PORCENTAJE |
|                         | PUENTES               | UNIDAD     |
| COMUNICACIONES          | PUERTOS               | UNIDAD     |
|                         | TELEFONÍA FIJA        | PORCENTAJE |
|                         | TELEFONÍA MÓVIL       | PORCENTAJE |
|                         | VÍAS FÉRREAS          | KILÓMETROS |
|                         | CANALES DE RIEGO      | UNIDAD     |
|                         | CORRALES              | UNIDAD     |
|                         | OTROS                 | UNIDAD     |
| INFRAESTRUCTURA         | POZOS                 | UNIDAD     |
|                         | RESERVORIOS           | UNIDAD     |
| AGRICULTURA - TERRENO   | TERRENO DE CULTIVO    | HECTÁREAS  |
| AGRÍCOLA Y DE COBERTURA | TERRENO DE COBERTURA  | HECTÁREAS  |
|                         | VACUNO                | UNIDAD     |
|                         | CABALLAR              | UNIDAD     |
|                         | AUQUENIDO             | UNIDAD     |
|                         | OTROS                 | UNIDAD     |
|                         | AVES                  | UNIDAD     |
| ANIMALES                | CUYES                 | UNIDAD     |
|                         | PORCINO               | UNIDAD     |
|                         | CAPRINO               | UNIDAD     |
|                         | OVINO                 | UNIDAD     |